## 電子繳費系統 FPS gateway

## Direct Pay Mode

# 家長使用手冊

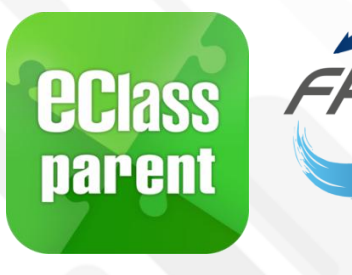

Update Date: 07/2021

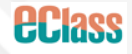

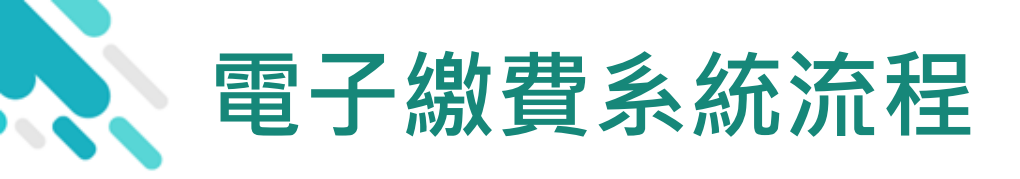

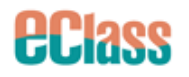

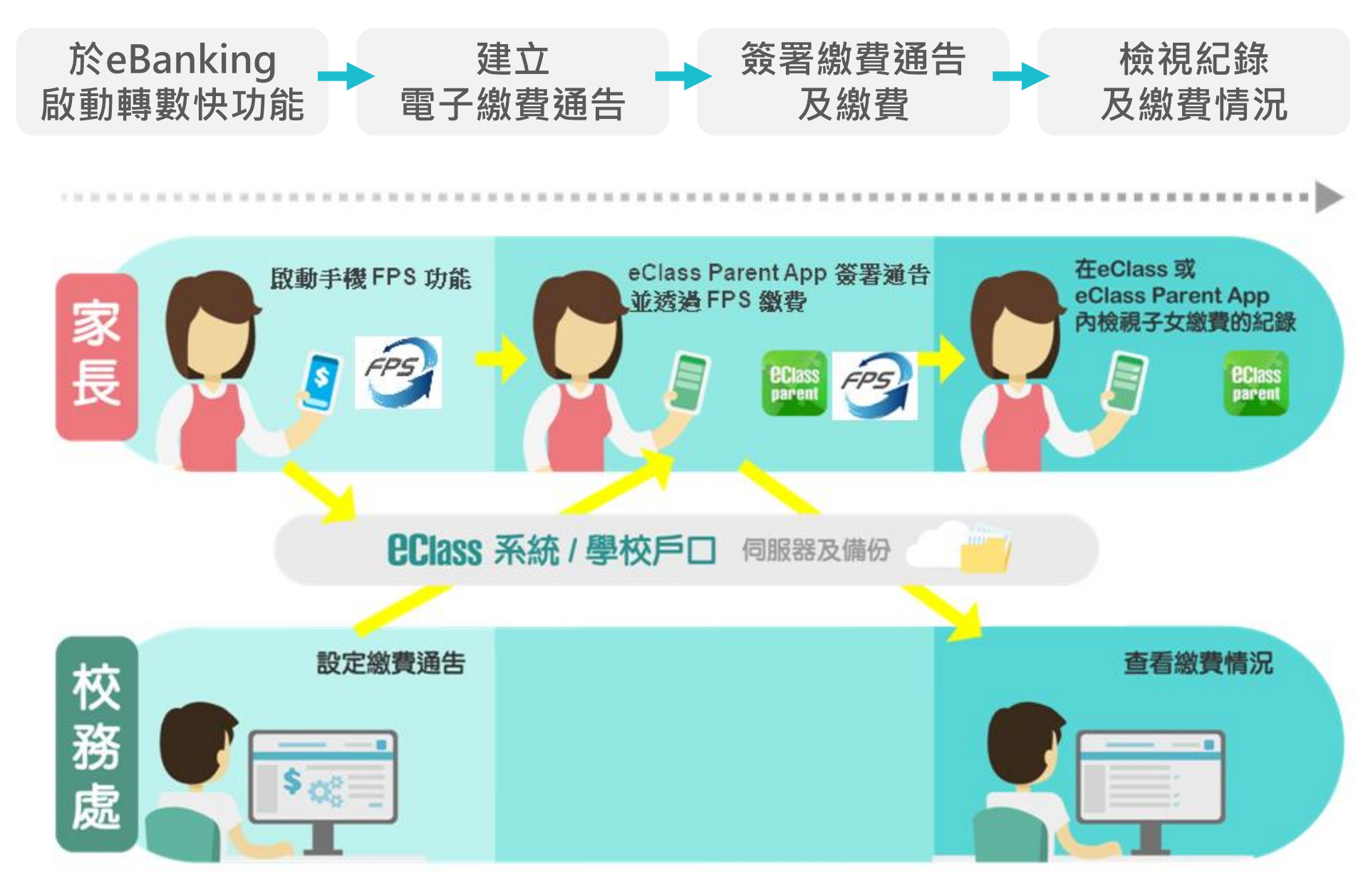

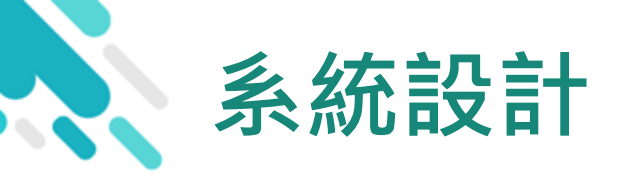

> 直接繳費模式 - 必須成功申請 eBanking 及開通使用手 機FPS (轉數快) 功能才能進行交易

**EClass** 

- >不能作「部分繳交」(partial payment)
- > 只能透過 eClass Parent App 才能簽署繳費通告
- > 繳費通告只可簽署一次
- > 繳費通告不能修改

### 應用電子錢包繳費的先決條件

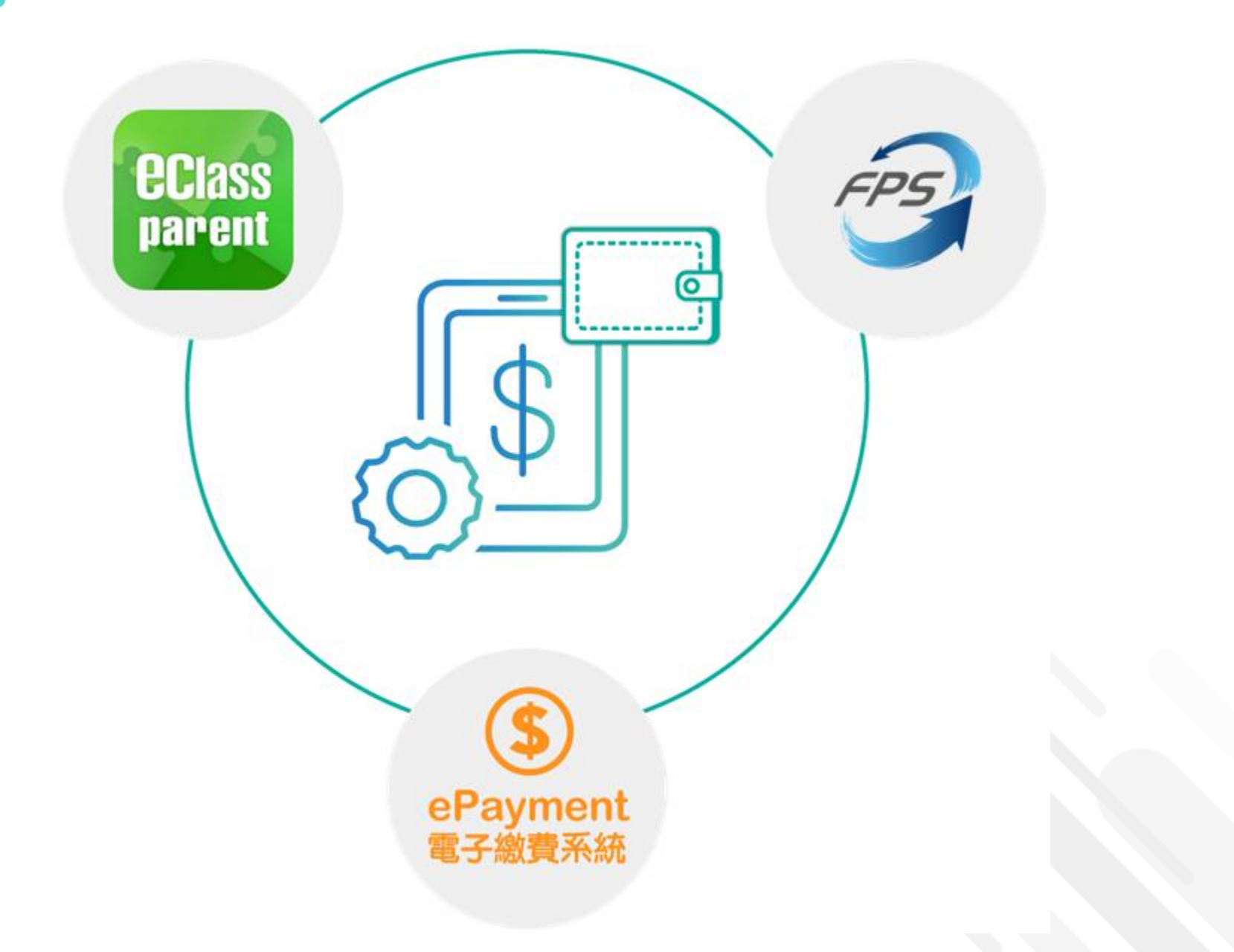

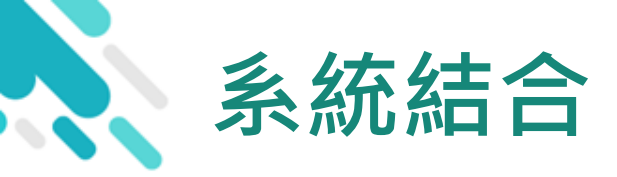

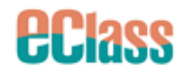

- 1. eClass 校園綜合平台 管理
- 2. eClass Parent App 家長進行繳費及檢視紀錄
- 3. FPS (轉數快) eBanking 繳付

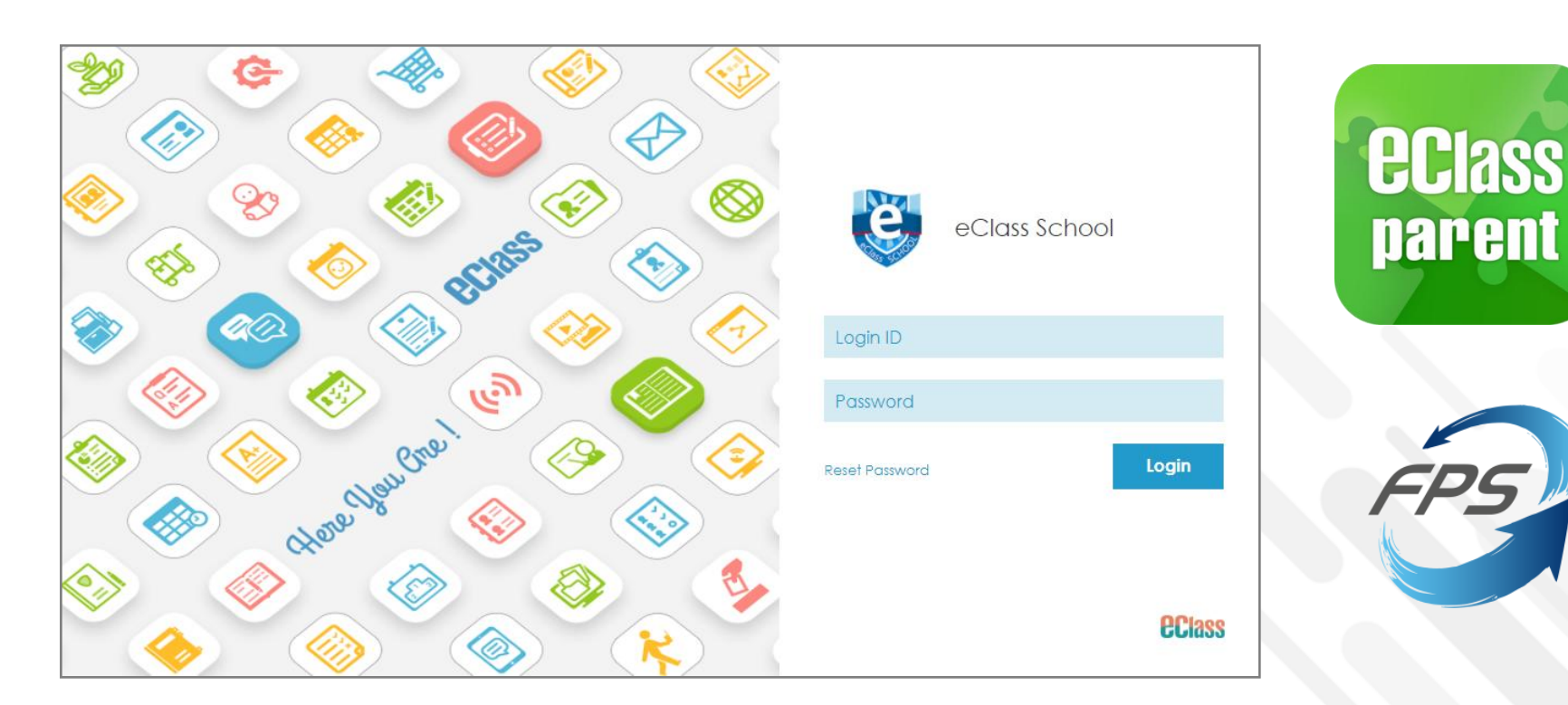

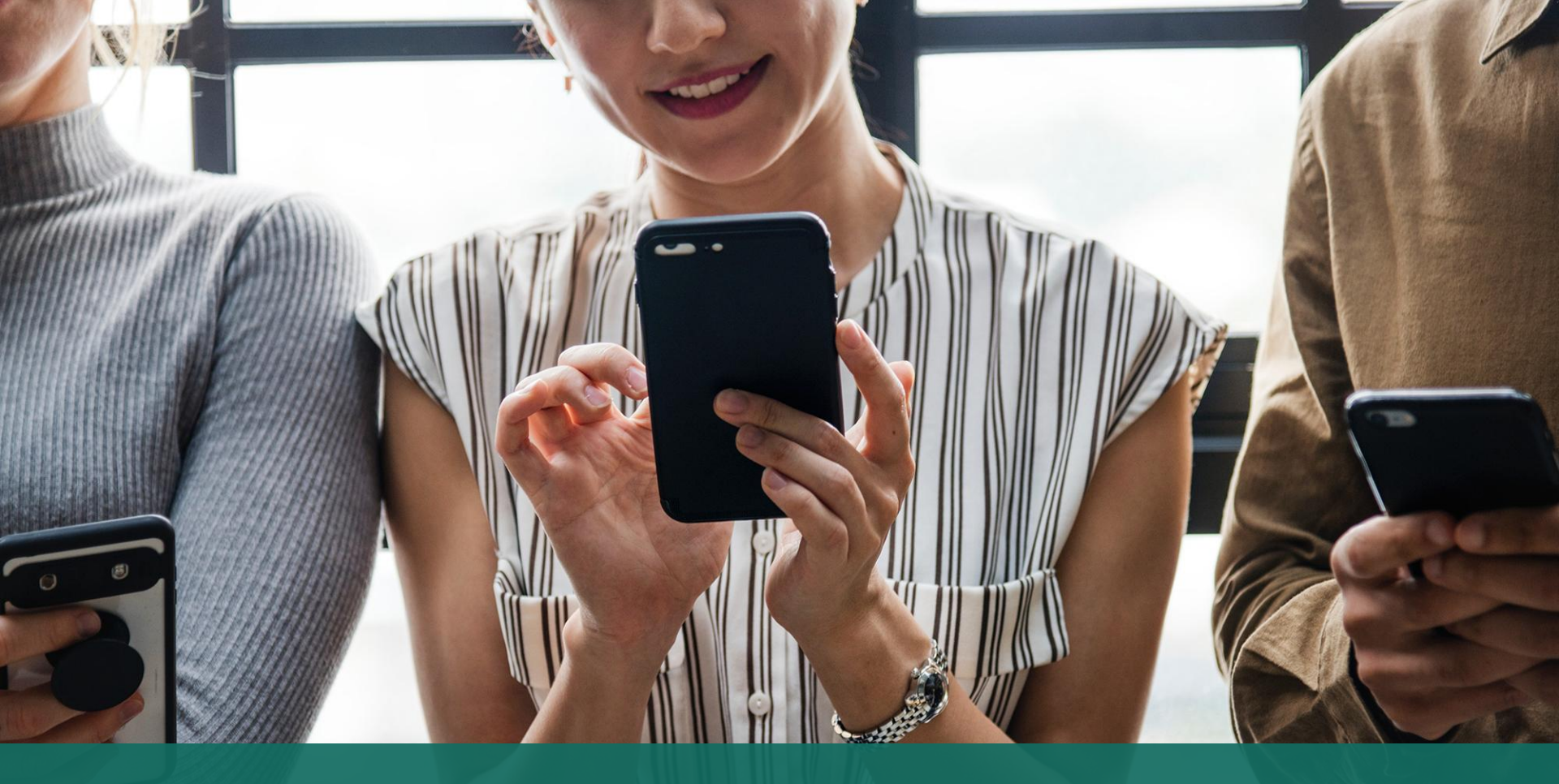

#### 簽署電子繳費通告 於 eClass Parent App 進行繳費

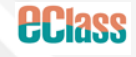

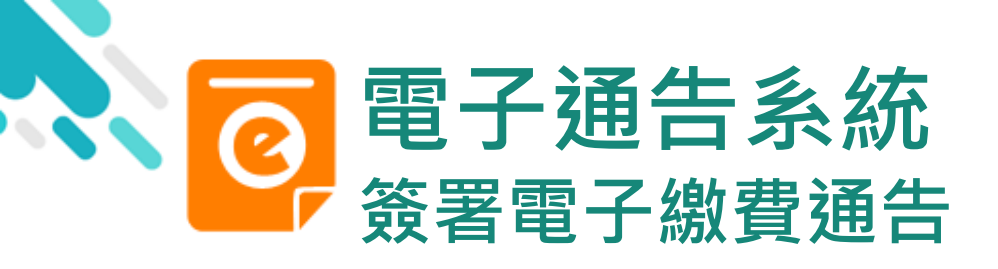

|                                | android                                                                                                    | iOS                                                                                                    |
|--------------------------------|----------------------------------------------------------------------------------------------------|----------------------------------------------------------------------------------------------------|
| 即時訊息<br>推播通知<br>手機效果           | <sup>®0</sup> eClass Parent 2條新信息   15:34 ↓<br>To: 鍾小澂<br>請於2019-01-31 23:59:59或之前簽署電子通告2019PN001「[選                                                                                                    | <ul> <li>         ECLASS PARENT         now         最新電子通告提示 [2019PN001]         Latest eNotice alert [2019PN001]         請於2019-01-31 23:59:59或之前簽署電子通告         2019PN001「[選擇是否繳費] 參與STEM工作         坊」。         Please sign the eNotice 2019PN001 titled "[選…         </li> </ul>                                        |
| 即時訊息手機檢<br>視(可檢視過去<br>已閱的即時訊息) | <ul> <li>即時訊息</li> <li></li></ul>                                                                                                    | 即時訊息  陳 芷 婷                                                                                                    |
| 可按[檢視內容]<br>直接進入相關通<br>告       | <ul> <li>最新電子通告提示 [2019PN001]<br/>Latest eNotice alert [2019PN001]<br/>i前於2019-01-31 23:59:59或之前簽署電子通告<br/>2019PN001「[選擇是否繳費] 參與STEM工作<br/>坊」。<br/>Please sign the eNotice 2019PN001 titled<br/>"[選擇是否繳費] 參與STEM工作坊" on or<br/>before 2019-01-31 23:59:59.</li> <li>今天 03:45:27 下午</li> <li>檢視內容</li> </ul> | <ul> <li>最新電子通告提示 [2019PN001]<br/>Latest eNotice alert [2019PN001]</li> <li>請於2019-02-02 23:59:59或之前簽署電子<br/>通告2019PN001 「選擇是否繳費] 參與<br/>STEM工作坊」。</li> <li>Please sign the eNotice 2019PN001 titled<br/>"[選擇是否繳費] 參與STEM工作坊" on or<br/>before 2019-02-02 23:59:59.</li> <li>2019-01-30 15:08:01</li> <li>機視內容</li> </ul> |

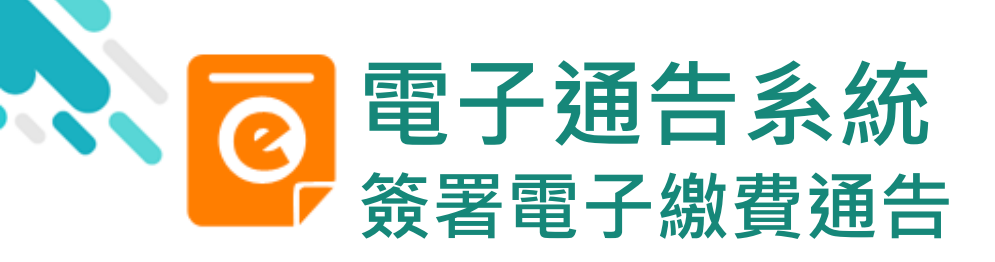

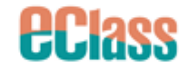

android

1. 選擇[通告]。

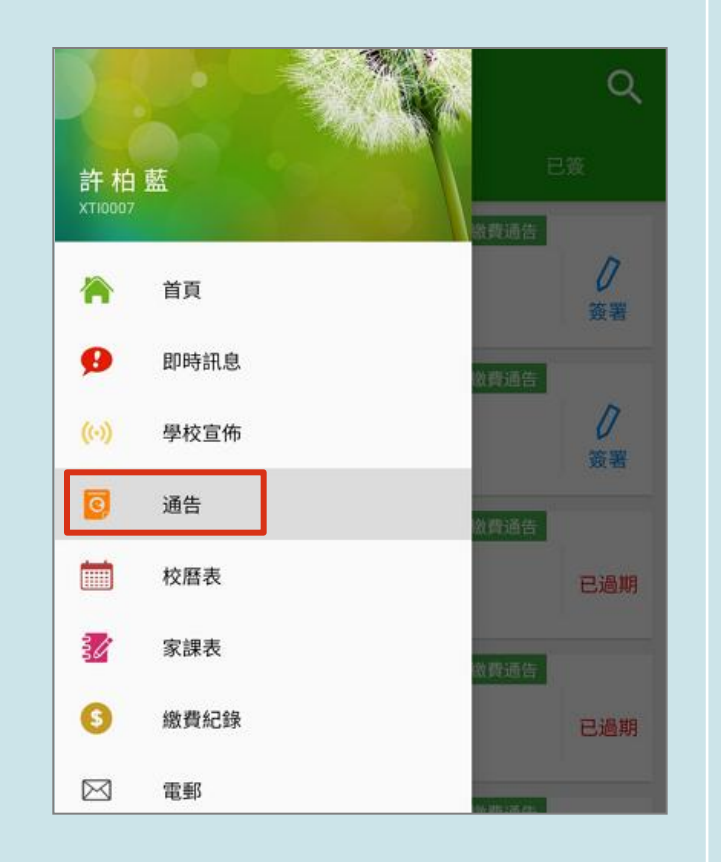

#### iOS

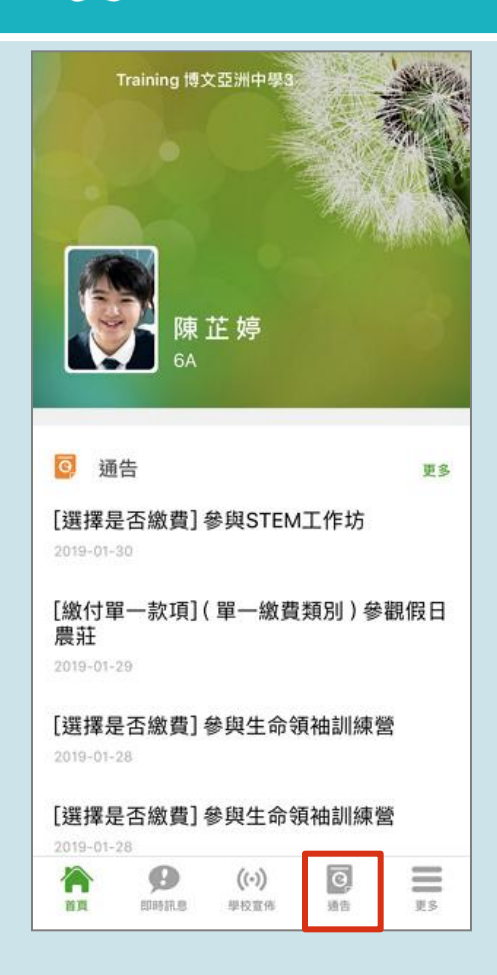

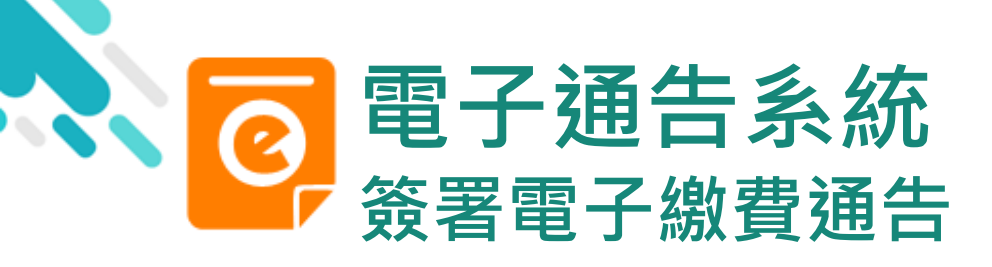

 瀏覽學校之繳 費通告。按[簽 署]檢視通告內 容。

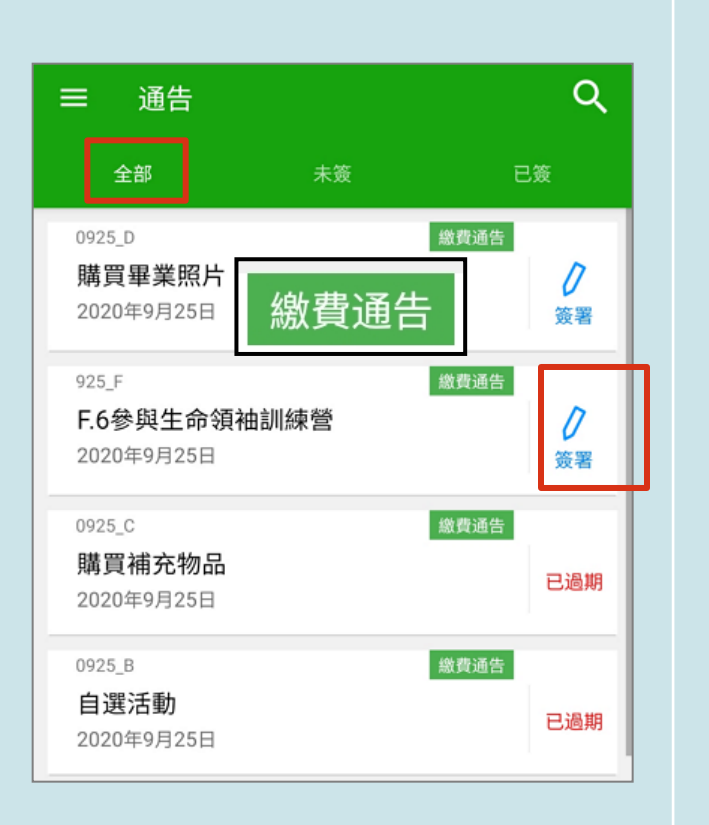

android

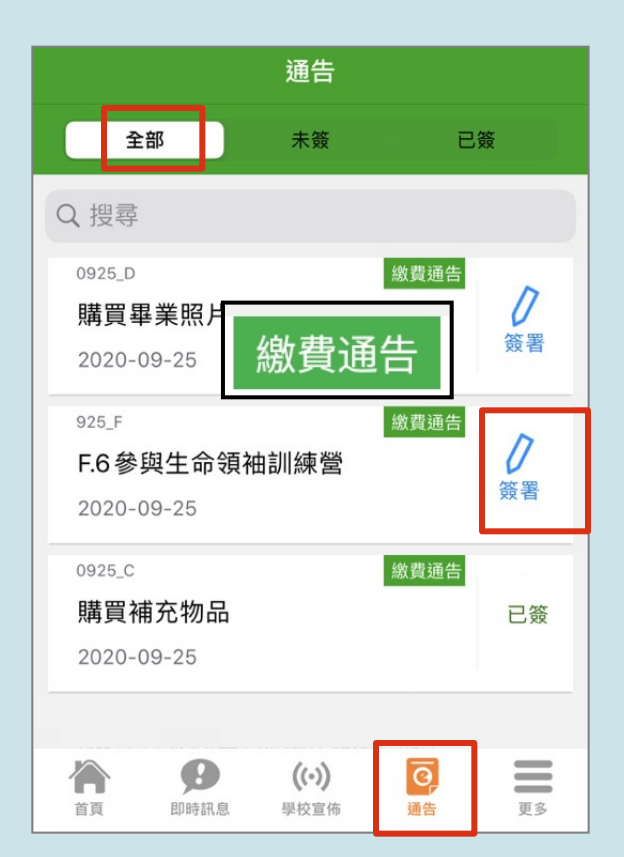

iOS

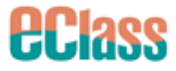

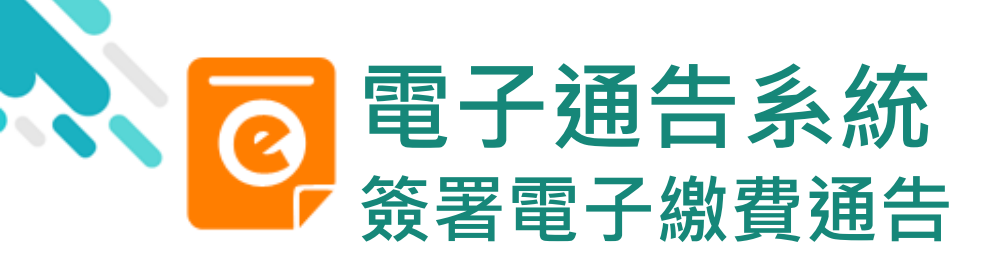

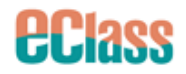

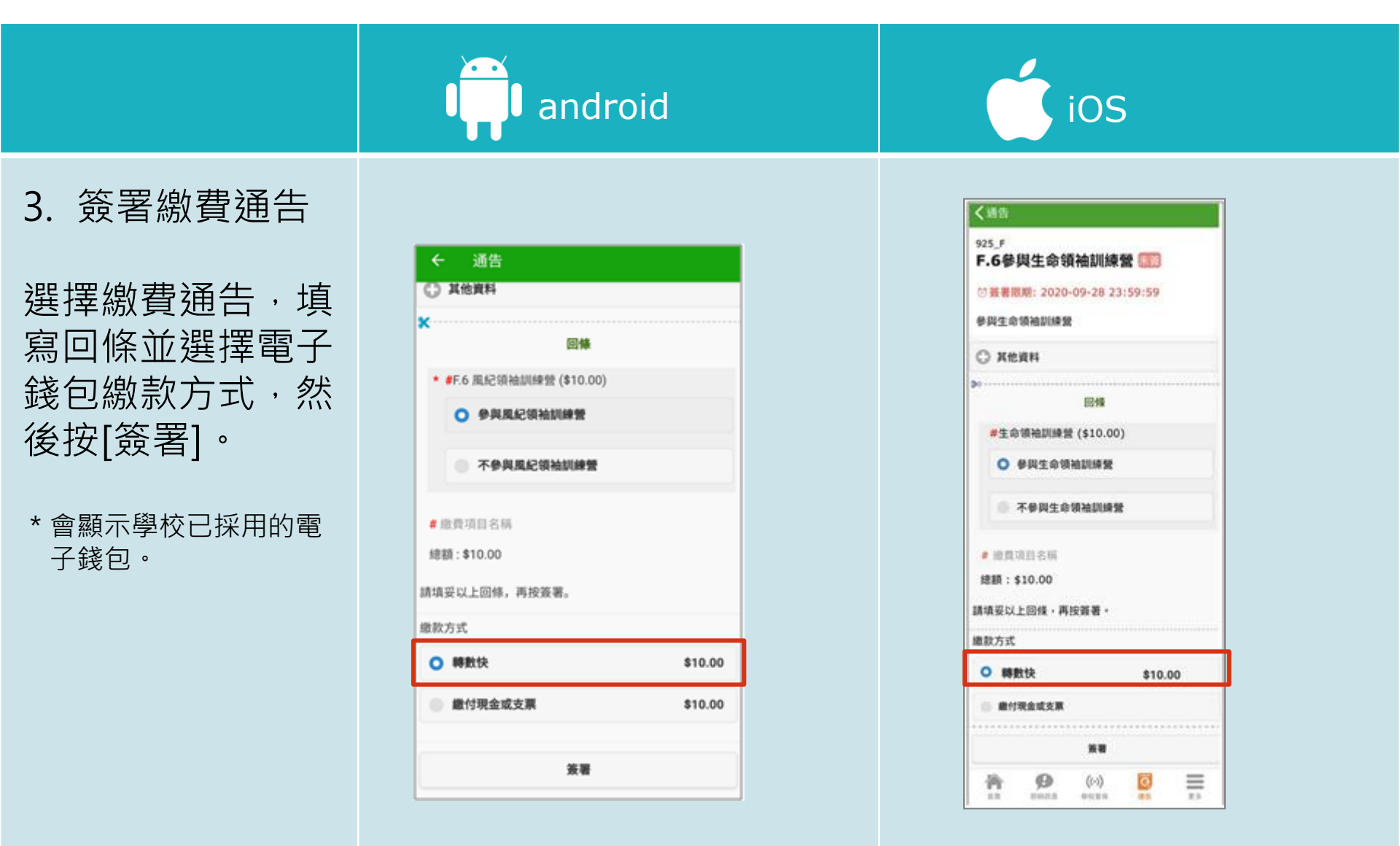

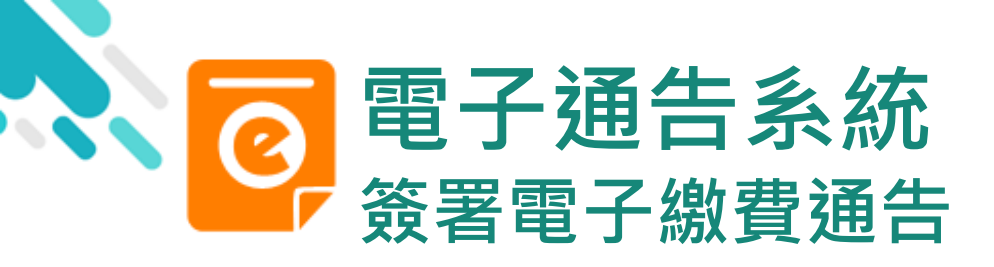

支付賣

4. 確認簽署

按[確定]確認簽

署並呈送紀錄。

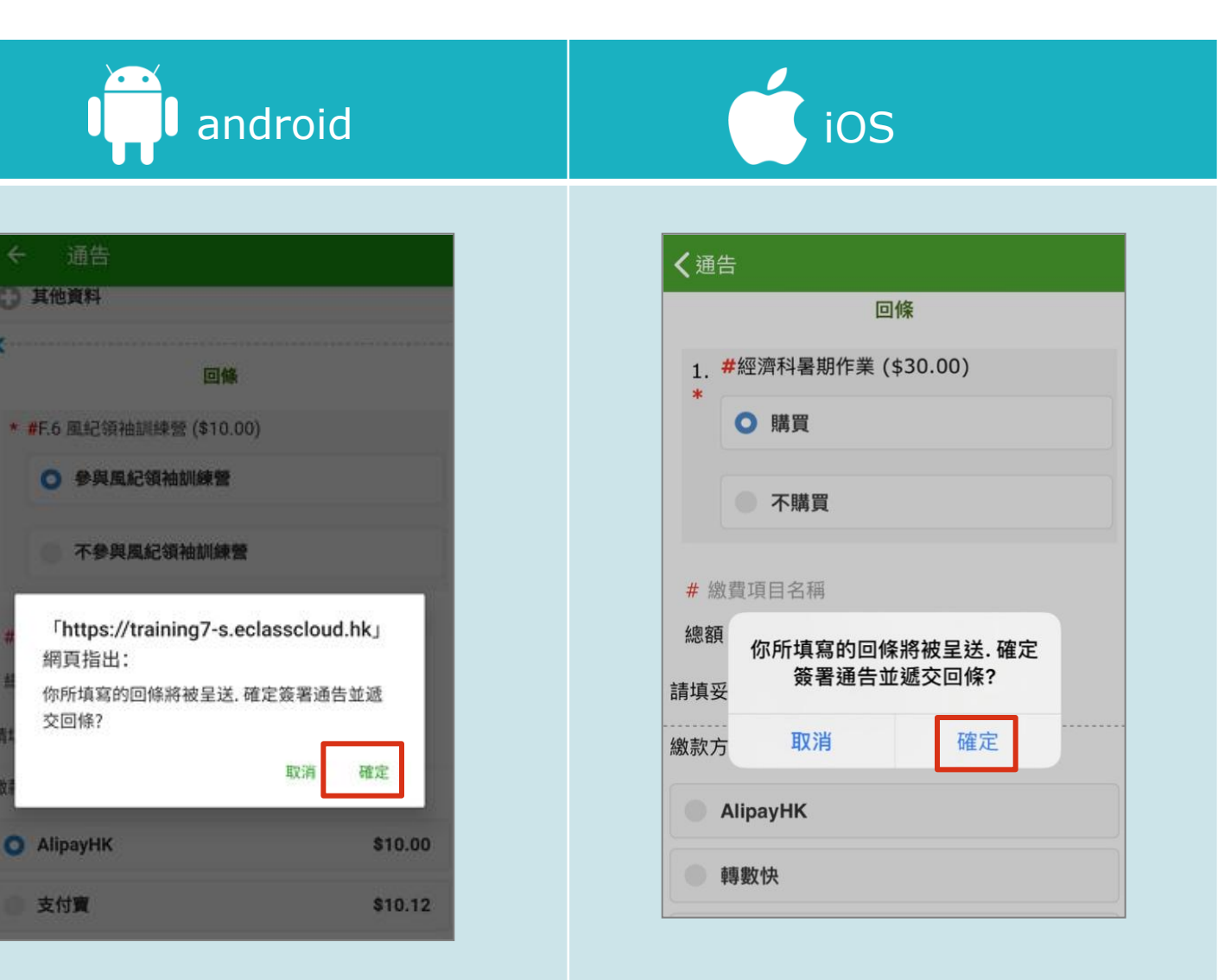

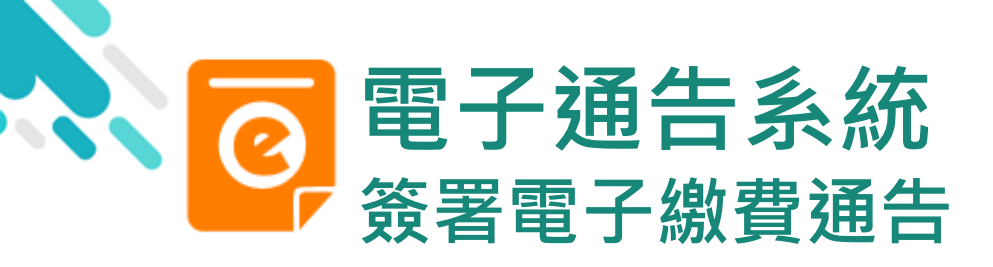

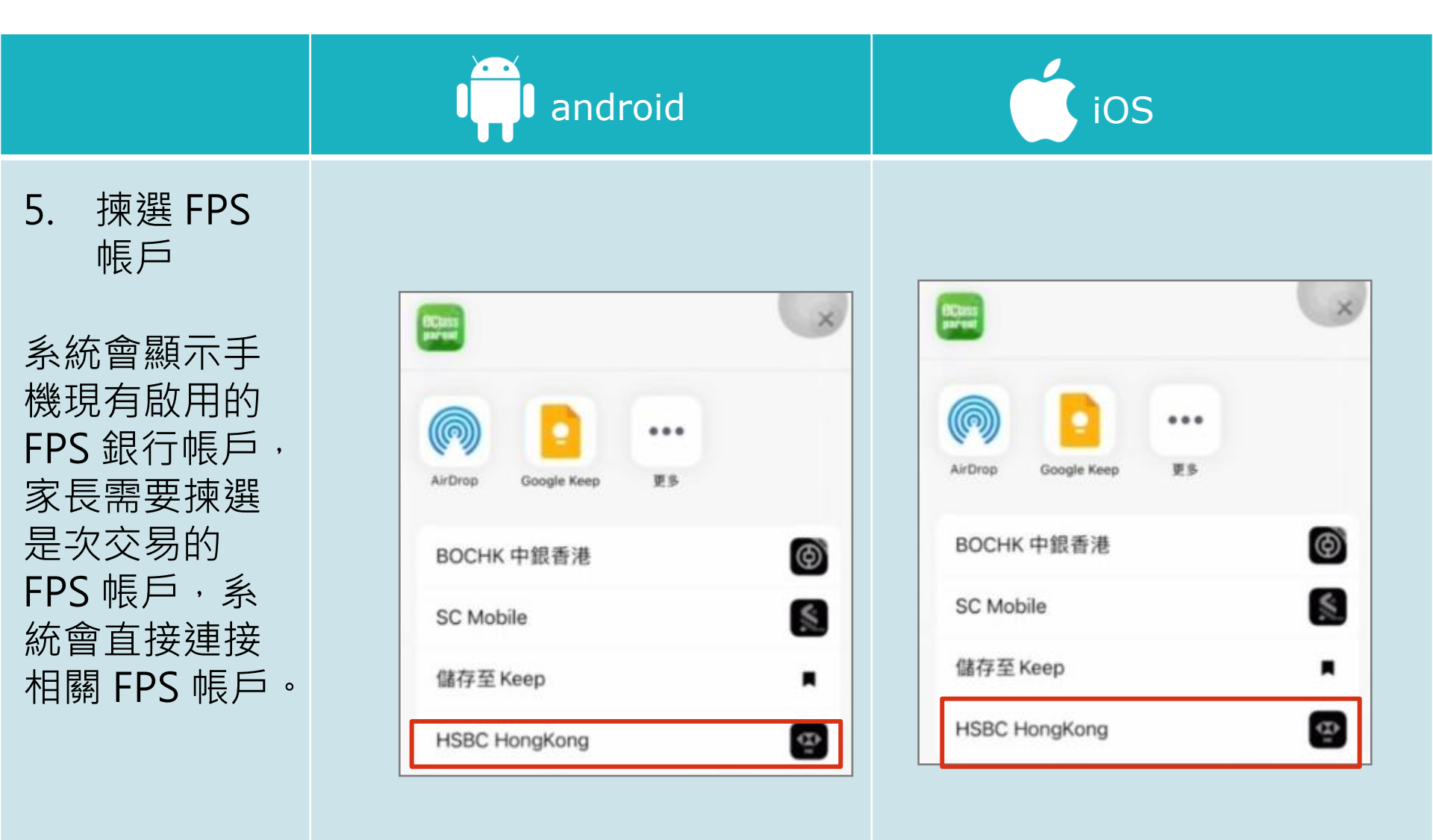

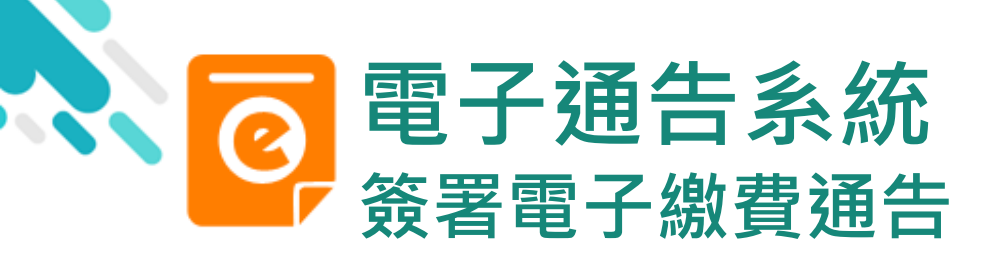

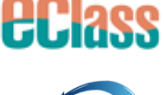

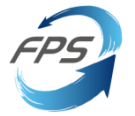

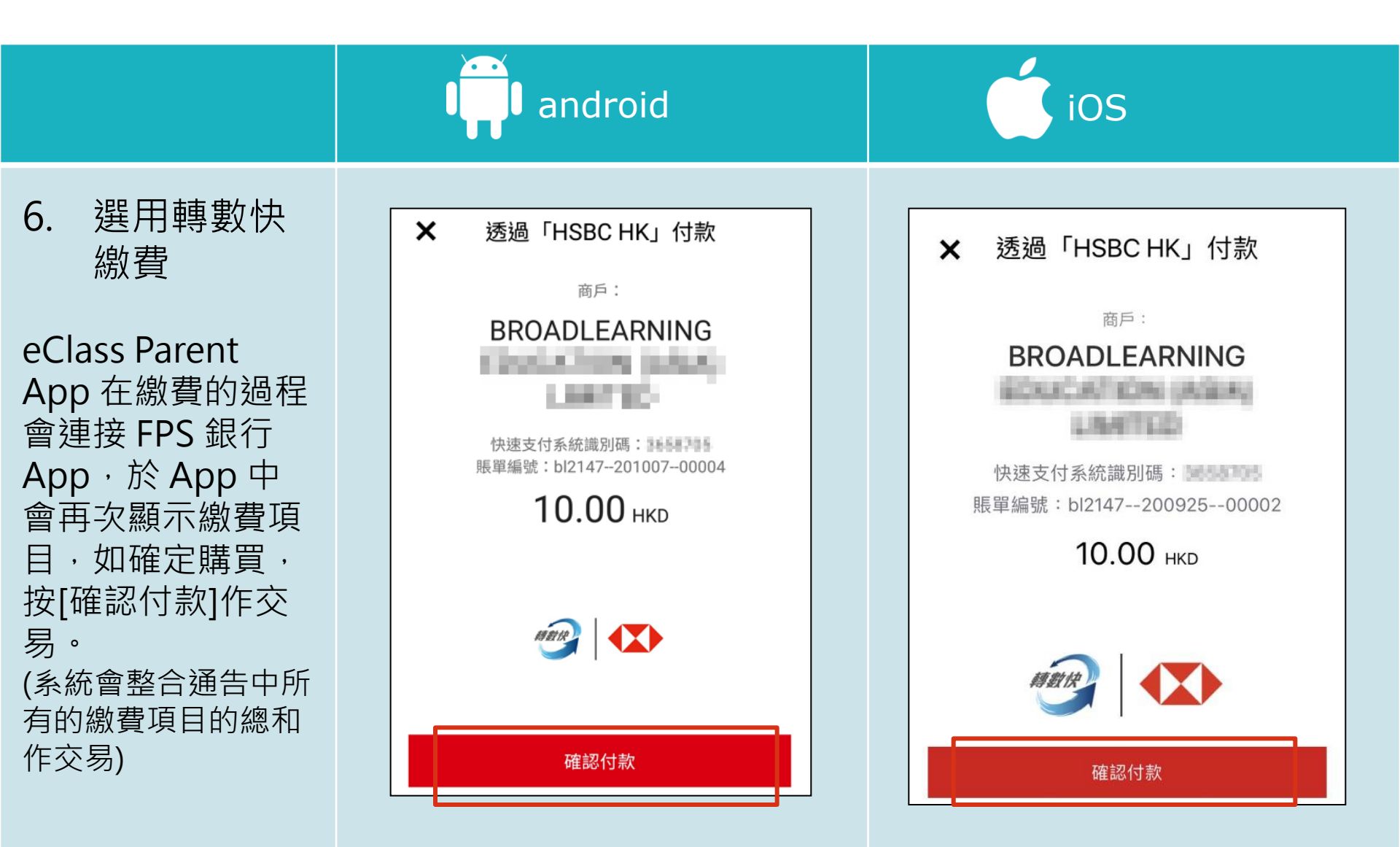

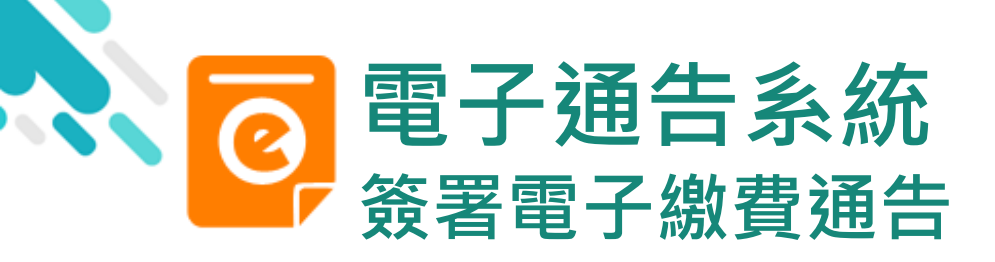

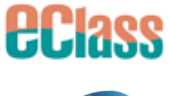

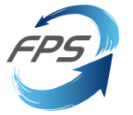

|                                                                                | android | iOS  |
|--------------------------------------------------------------------------------|---------|------|
| 7. 完成繳費<br>完成後,顯示<br>付款詳情,可<br>檢視付款金額。<br>按[返回商戶],<br>返回 eClass<br>Parent App。 |         | 依認指示 |

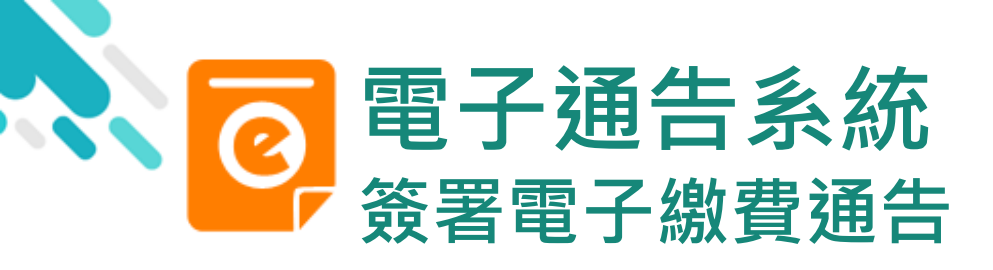

8. 檢視已繳費通 告

回到 eClass Parent App·瀏覽已完成 簽署的繳費通告。

| ☰ 通告                                              |       | ৎ                      |
|---------------------------------------------------|-------|------------------------|
| 全部                                                | 未簽    | 已簽                     |
| 0925_D<br><b>購買畢業照片</b><br>2020年9月25日             |       | <u>線費通告</u><br>反<br>簽署 |
| <sup>925_F</sup><br><b>F.6參與生命領</b><br>2020年9月25日 | 頁袖訓練營 | 繳費通告<br>已簽             |
| 0925_C<br><b>購買補充物品</b><br>2020年9月25日             |       | 繳費通告<br>已過期            |
| 0925_B<br><b>自選活動</b><br>2020年9月25日               |       | <i>繳費通告</i><br>已過期     |

android

通告 未簽 全部 已簽 Q搜尋 繳費通告 0925\_D 0 購買畢業照片 签署 2020-09-25 925 F 繳費通告 F.6參與生命領袖訓練營 已簽 2020-09-25 繳費通告 0925\_C 購買補充物品 已簽 2020-09-25 ଡ଼ Ø ((.)) 首頁 即時訊息 學校宣佈 通告 更多

iOS

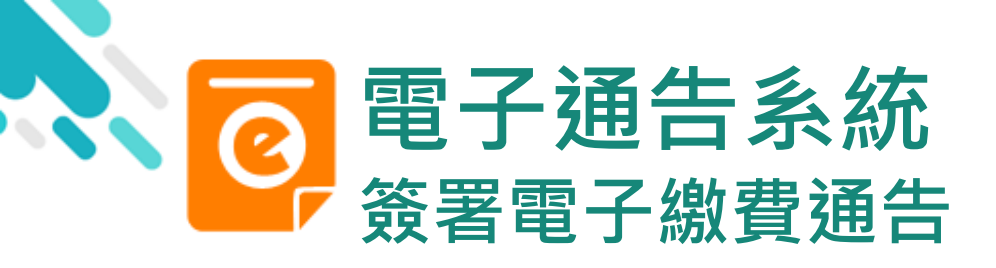

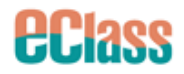

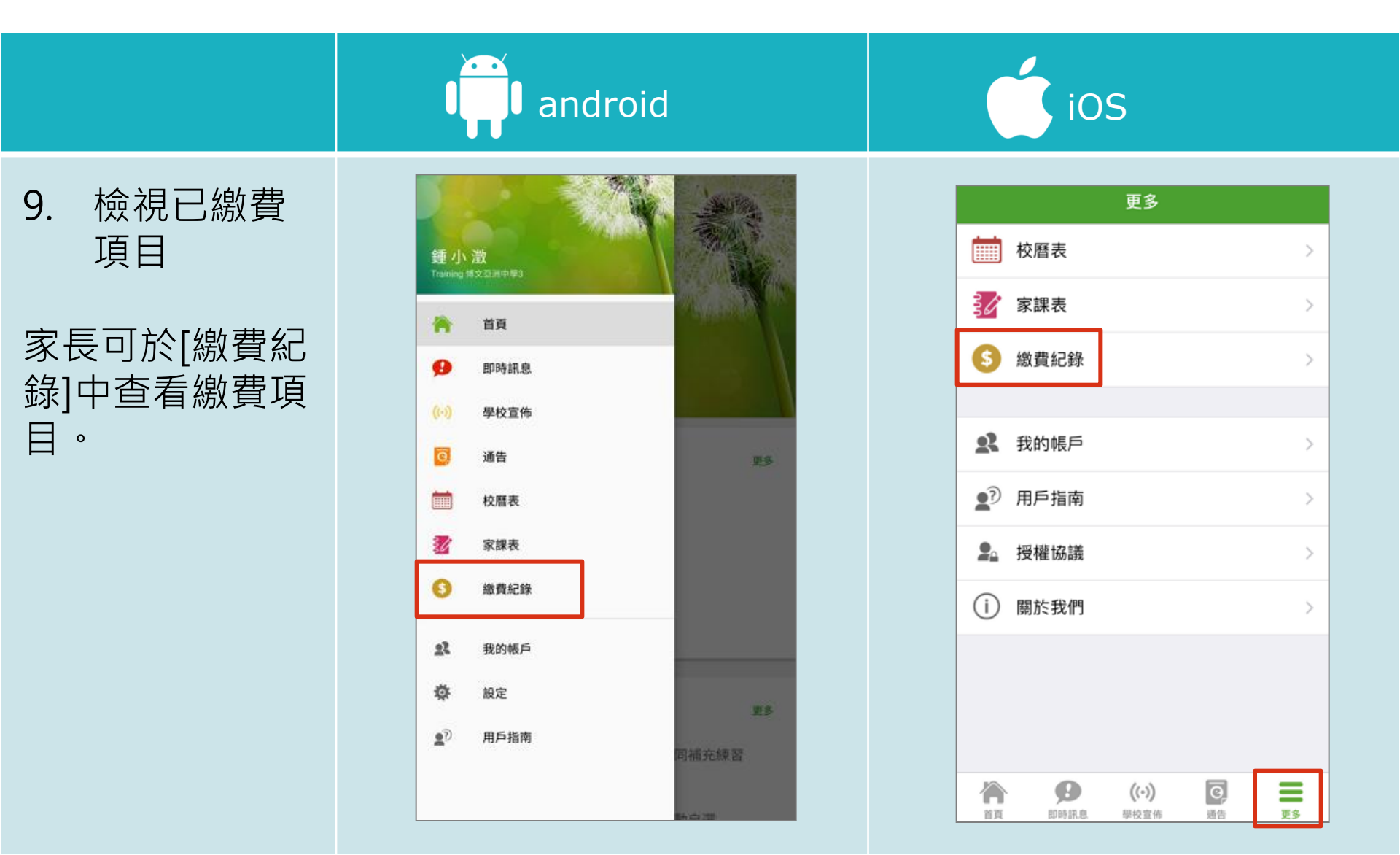

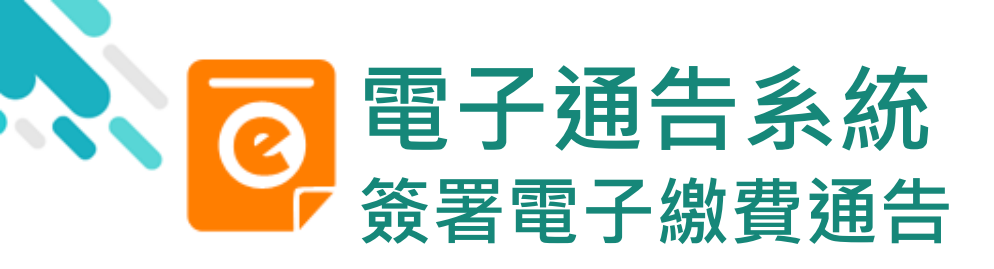

錄。

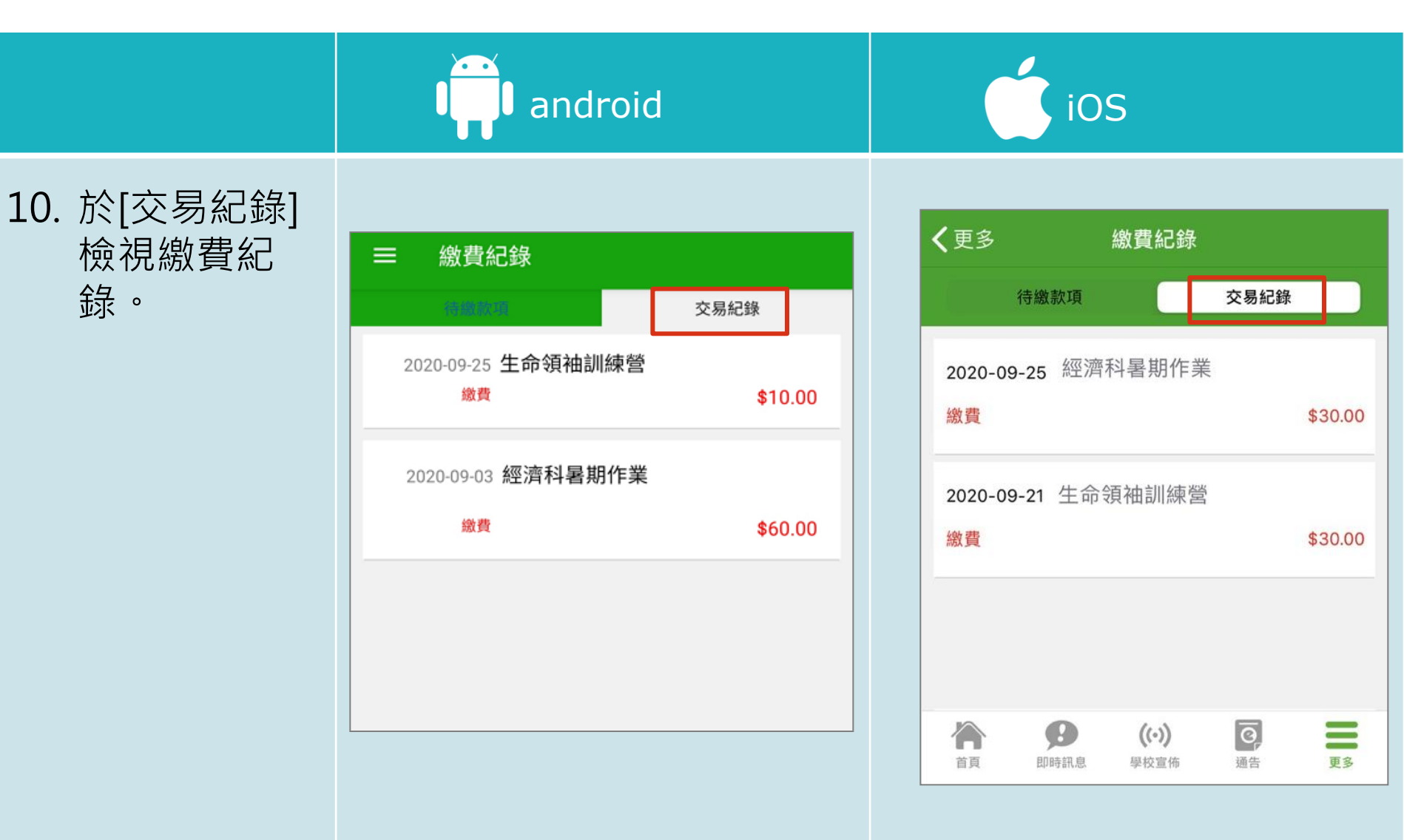

**EClass** 

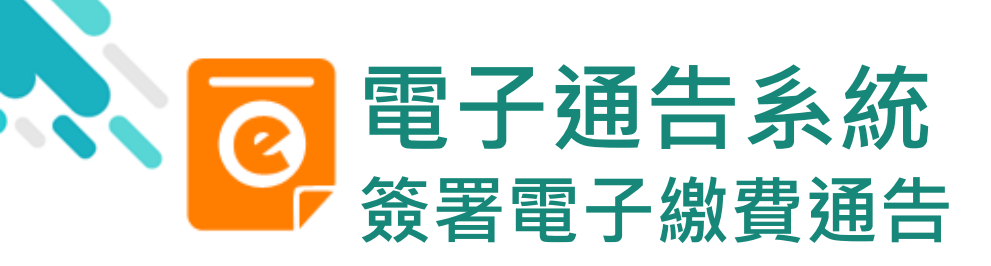

android

[選擇是否繳費] 參與STEM工作坊 🎫

通告

←

2019PN001

#### iOS

**〈**通告

若家長於各電子 繳費應用程式未 能完成交易,於 繳費通告會視為 未簽署。

家長需要等待十
 分鐘後再進行簽
 署電子繳費通告。

| 01                          | 复署限期: 2019-01-31 23:59:59                                                                                                 |
|-----------------------------|----------------------------------------------------------------------------------------------------|
| STE<br>這包<br>法,<br>儀器<br>學生 | M工作坊讓你更深認識及了解STEM<br>括針對各種探究能力(1.觀察;2.歸類;3.設計探究<br>如提問、假設及辨識變項;4.進行實驗,如選擇及使<br>;5.推論,如闡釋數據及落出結論;6.傳意),以增<br>建構知識和運用知識的能力。 |
| 0                           | 其他資料                                                                                                    |
| 9e                          | 回維                                                                                                    |
| *                           | STEM工作坊 (\$50)                                                                                                    |
|                             | ● 參與STEM工作坊                                                                                                    |
|                             | 不參與STEM工作坊                                                                                                    |
| *繳                          | 費項目名稱                                                                                                    |
| 總數                          | : \$50.00                                                                                                    |
| 請填                          | 妥以上回條,再按簽署。                                                                                                    |
| 付款]<br>如未                   | 正在處理中。<br>能成功透過第三方支付服務繳費,請重新簽署此通告                                                                                         |
|                             | 簽署                                                                                                    |

| CTEMT                         | 佐村南の日                                                |                                        | APCTEM                                     |                                |
|-------------------------------|------------------------------------------------------|----------------------------------------|--------------------------------------------|--------------------------------|
| 這包括約<br>計探究7<br>驗 出結論<br>調的能力 | 1F47a級小女<br>1對各種探究<br>5法,如提<br>[譯及使用(<br>6.傳意)<br>]* | 究能力(1.種<br>問、假設及射<br>義器;5.推計<br>,以增強學生 | 解312時<br>現察;2.歸<br>辞識變項;<br>命,如闡釋<br>已建構知識 | 镇;3.訪<br>4.進行實<br>數據及落<br>和運用知 |
| <b>〇</b> 其他                   | 也資料                                                  |                                        |                                            |                                |
| 9e                            |                                                      | 回條                                     |                                            |                                |
| *STE                          | M工作坊(                                                | \$50)                                  |                                            |                                |
| 0                             | 參與STEM                                               | 工作坊                                    |                                            |                                |
|                               | 不參與STE                                               | M工作坊                                   |                                            |                                |
| * 繳費刊                         | [目名稱                                                 |                                        |                                            |                                |
| 總數:\$                         | 50.00                                                |                                        |                                            |                                |
| 請填妥以                          | 上回條,再                                                | [按簽署。                                  |                                            |                                |
| 1.1.81. TT (80 c)             | D III etc                                            |                                        |                                            |                                |

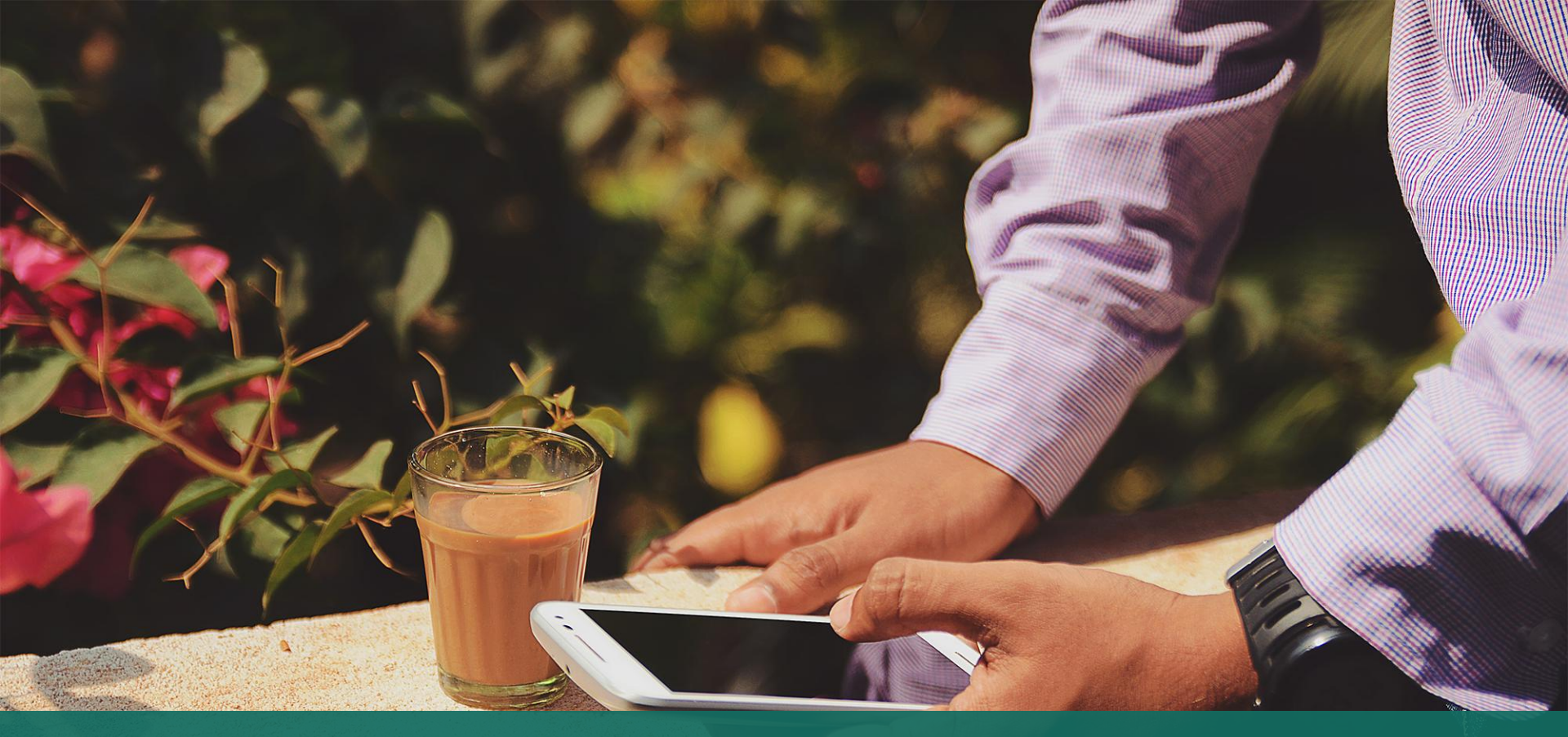

#### 直接於eClass Parent App 繳費紀錄內進行繳費 (不經繳費通告)

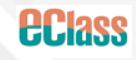

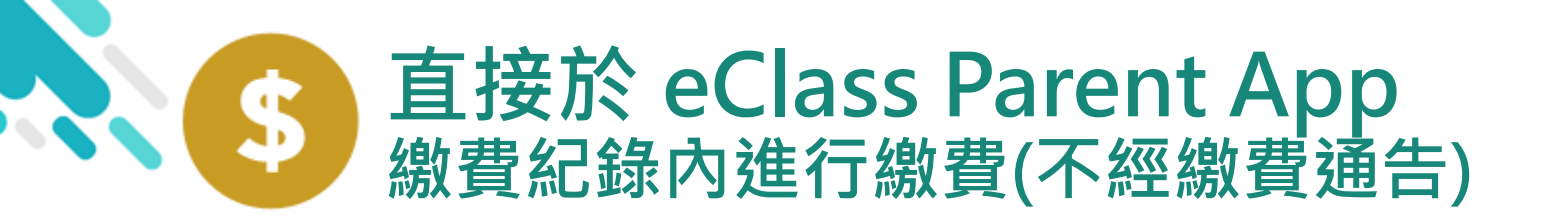

*HClass* 

- > 家長於 eClass Parent App 繳費紀錄內進行繳費
- > 家長必須有 eClass Parent App 及 FPS (App)

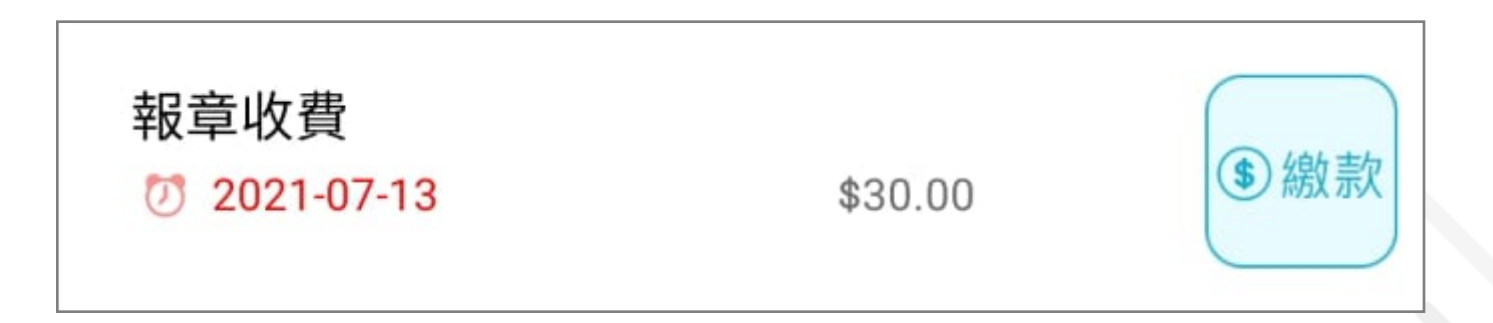

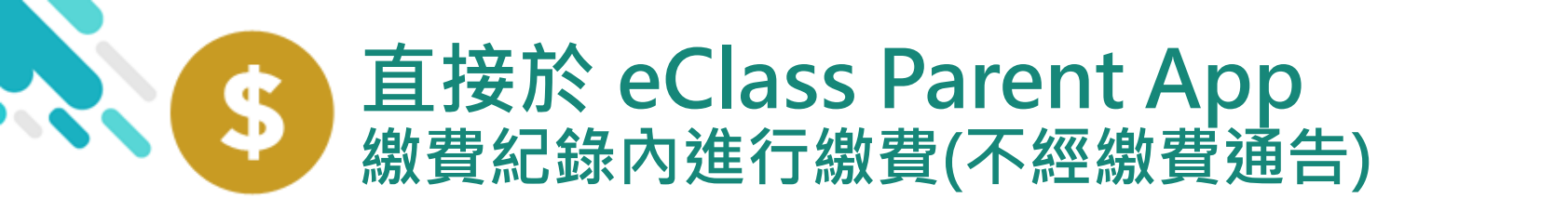

|                                                                | android                                                                                                    | ios                                                                                                    |
|----------------------------------------------------------------|----------------------------------------------------------------------------------------------------|----------------------------------------------------------------------------------------------------|
| 即時訊息<br>推播通知<br>手機效果                                           | <ul> <li>Class Parent App 1 條新信息 14:10</li> <li>To: 鍾小澂</li> <li>請於 2020-10-14 或之前,為貴子弟繳付款項「校際朗誦比賽報名</li> </ul> | <ul> <li>ECLASS PARENT</li> <li>最新繳費項目提示 [2020-10-07] Latest pa</li> <li>請於 2020-10-30 或之前,為貴子弟繳付款</li> <li>項「校際朗誦比賽報名費」(費用為 \$10.00)。</li> </ul> |
| 即時訊息手機<br>檢視(可檢視過<br>去已閱的即時<br>訊息)<br>可按[檢視內容]<br>直接進入相關<br>通告 | <ul> <li>         ・ ・ ・ ・ ・ ・ ・ ・ ・ ・ ・ ・ ・ ・ ・</li></ul>                                                       | DIFIERE<br>アフロン アン・アン・アン・アン・アン・アン・アン・アン・アン・アン・アン・アン・アン・ア                                                                                          |

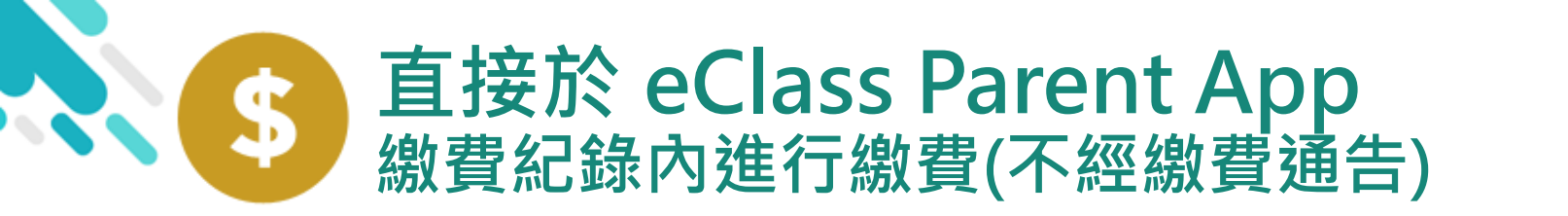

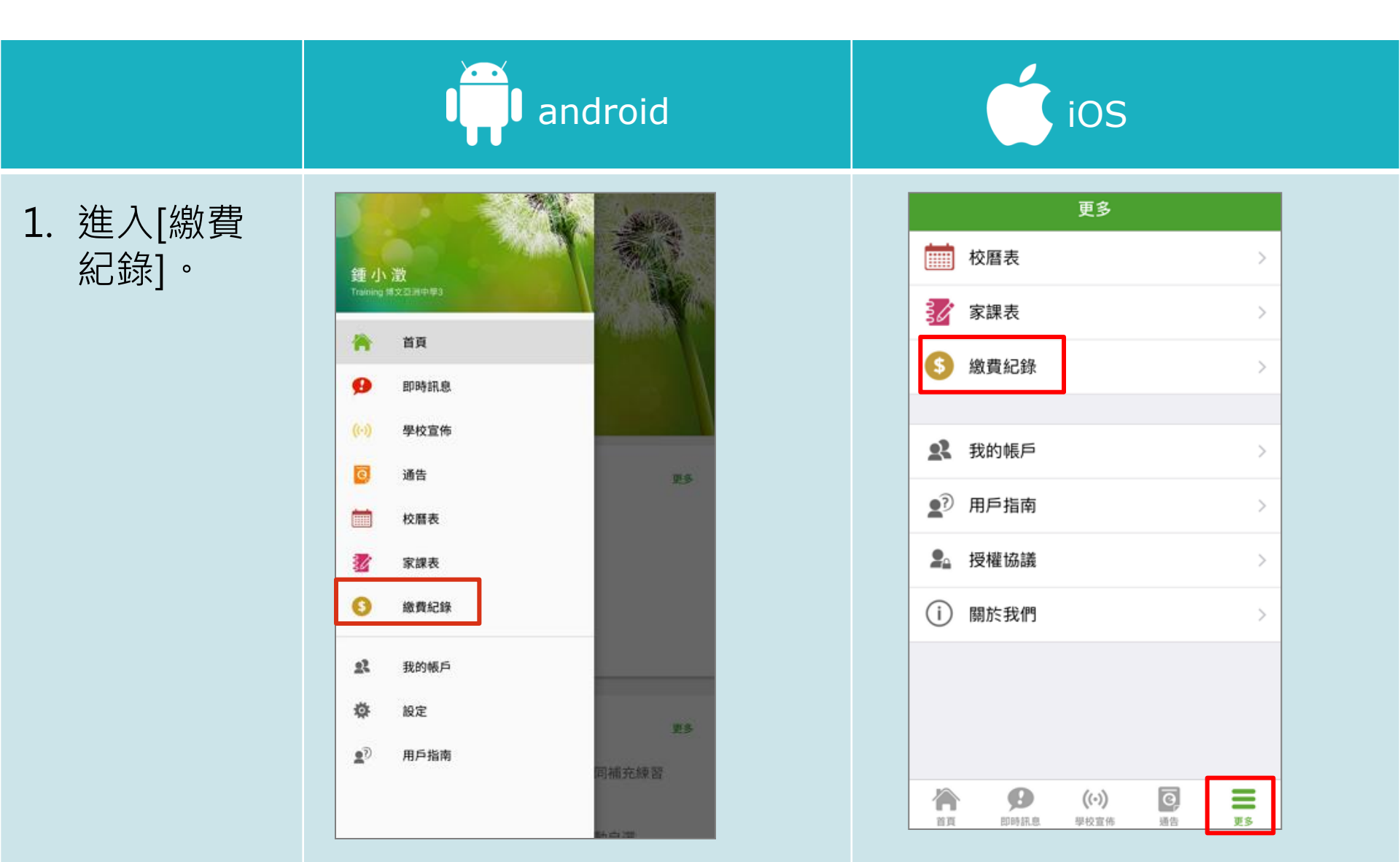

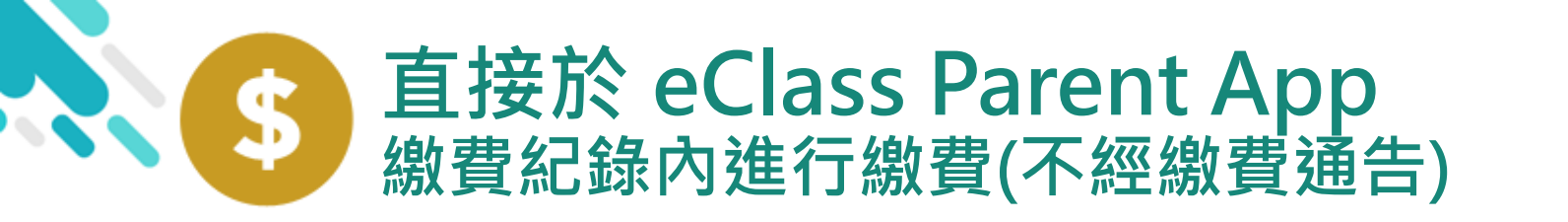

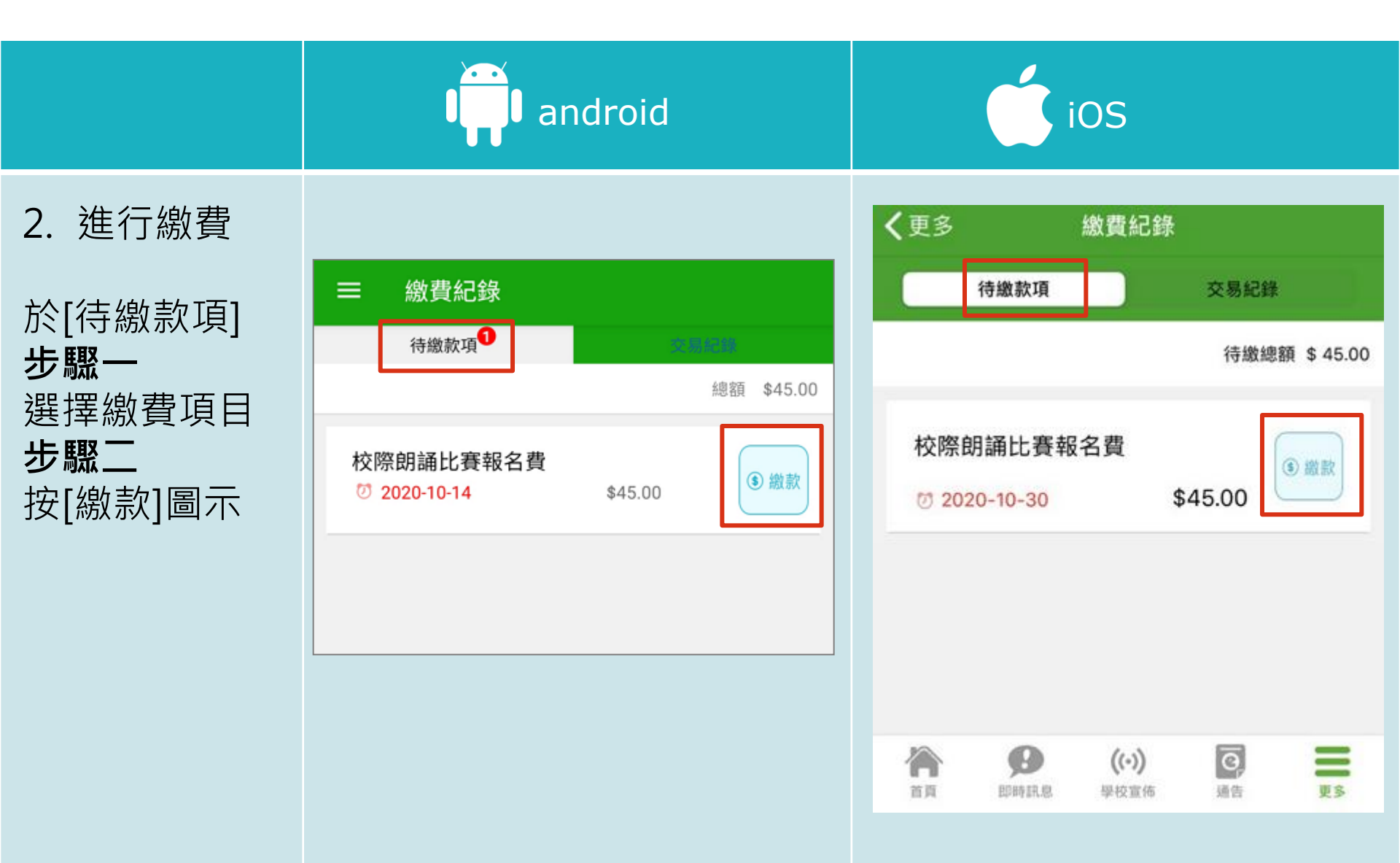

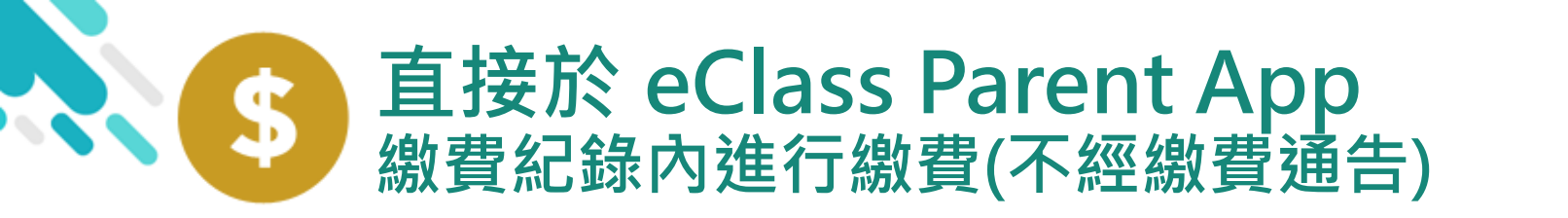

|                                                      | android                                                                                                    | iOS                                                                                                    |
|------------------------------------------------------|----------------------------------------------------------------------------------------------------|----------------------------------------------------------------------------------------------------|
| 2. 進行繳費<br>於[待繳款項]<br><b>步驟三</b><br>選擇 FPS 為付<br>款方法 | <ul> <li>         ・ 飲費紀録         ・ (本)         ・ (本)</li></ul> | 文男に録         日本款取       交易に録         日本説       日本         日本       日本         日本       日本 |

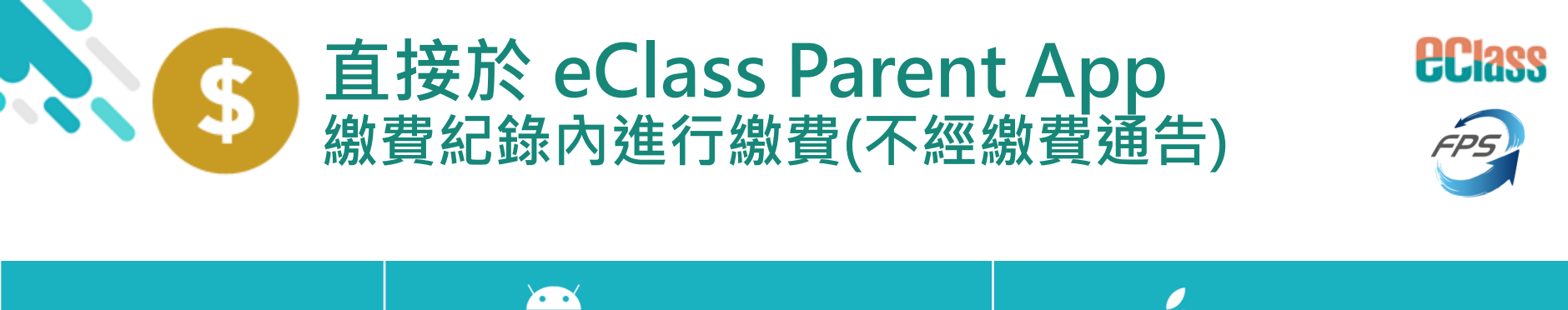

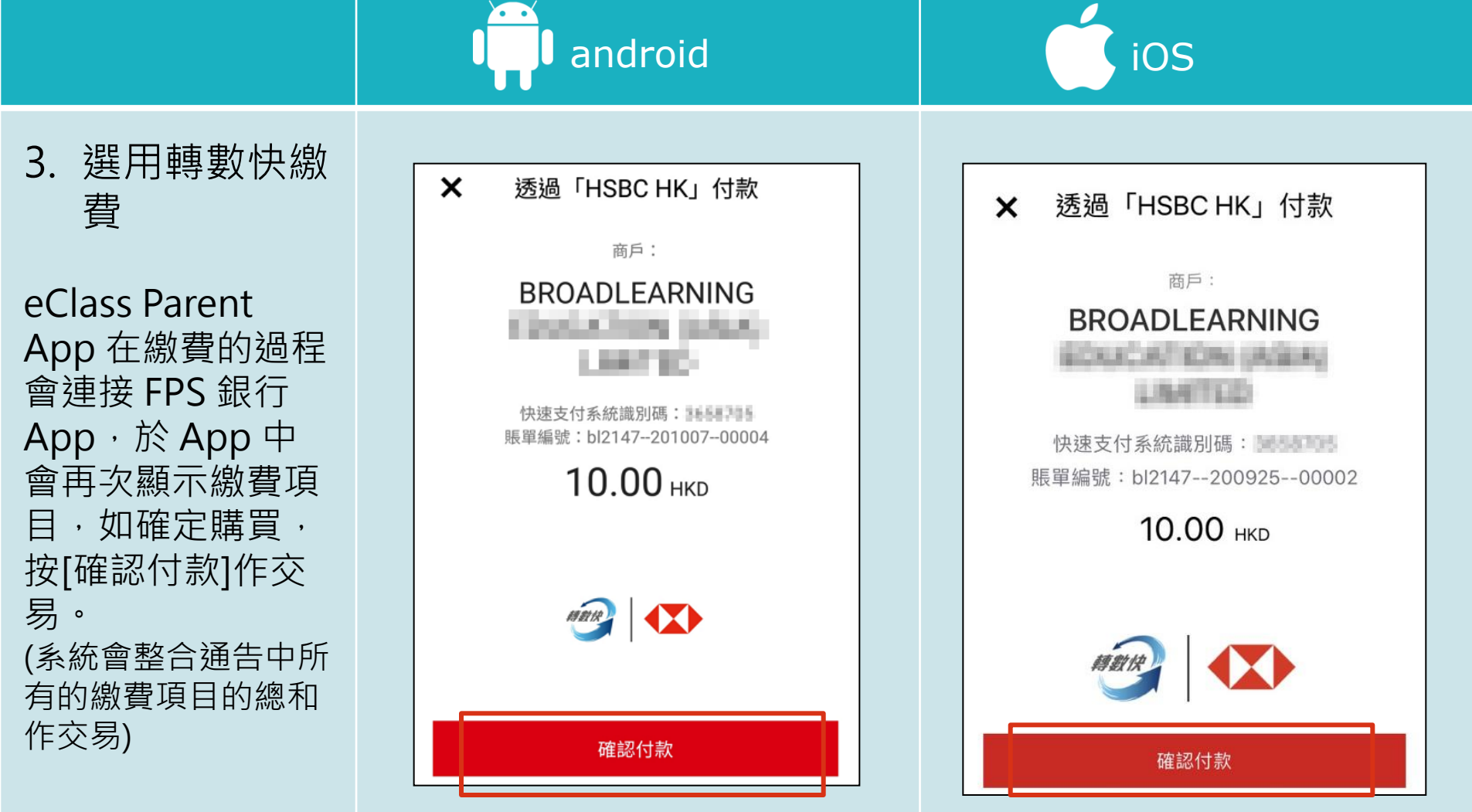

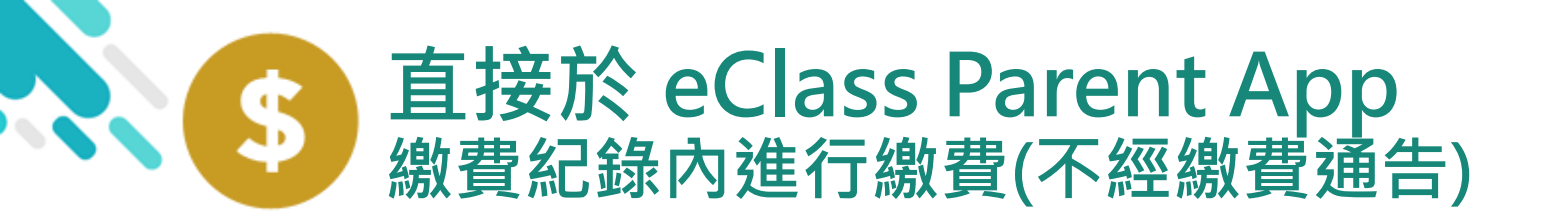

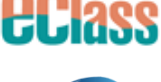

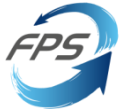

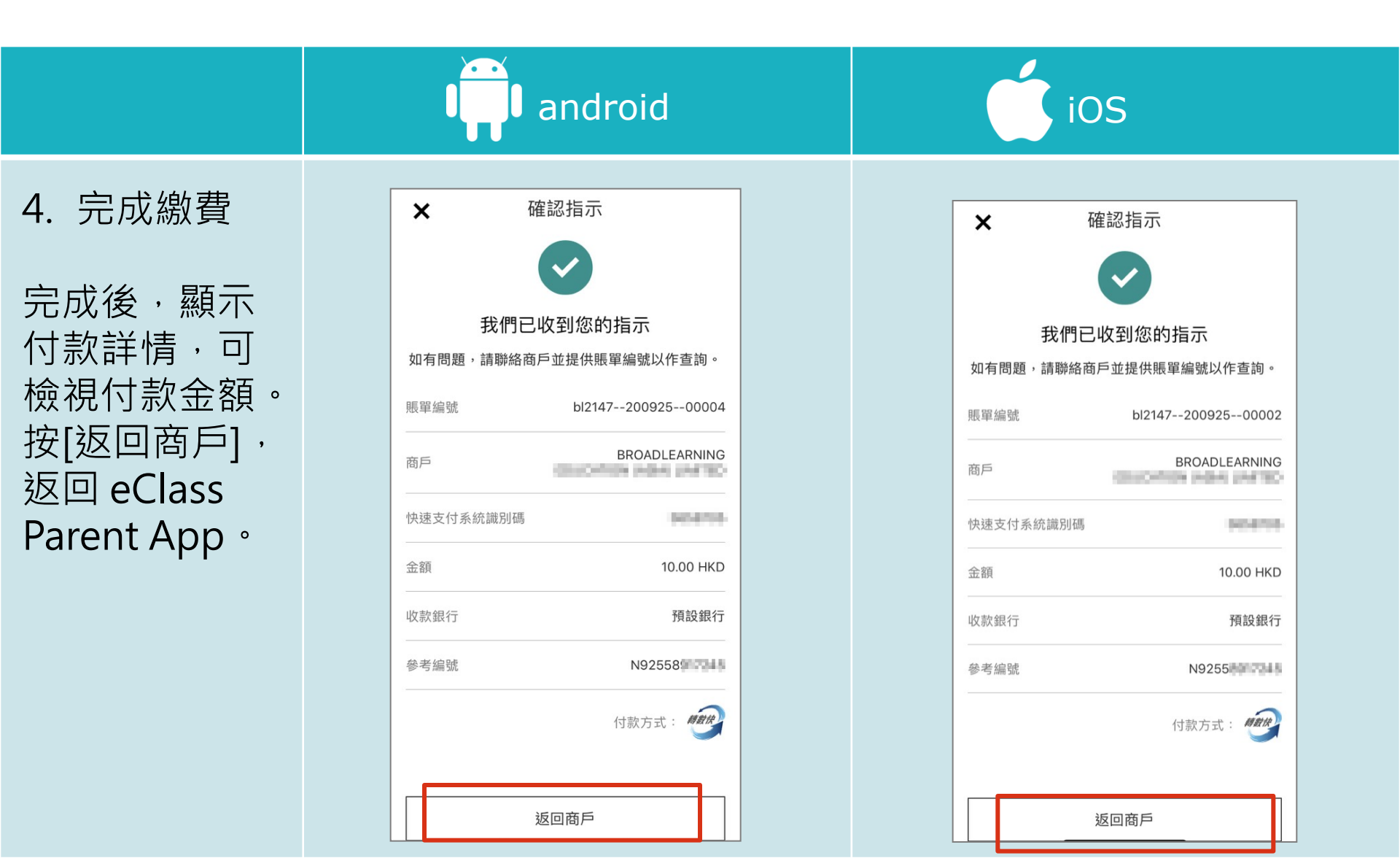

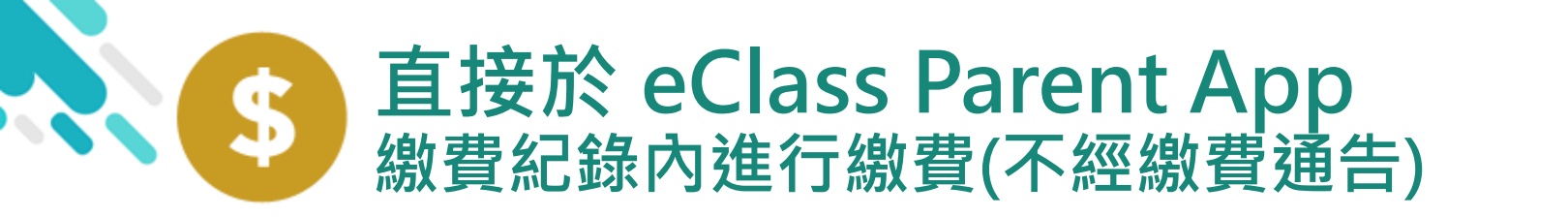

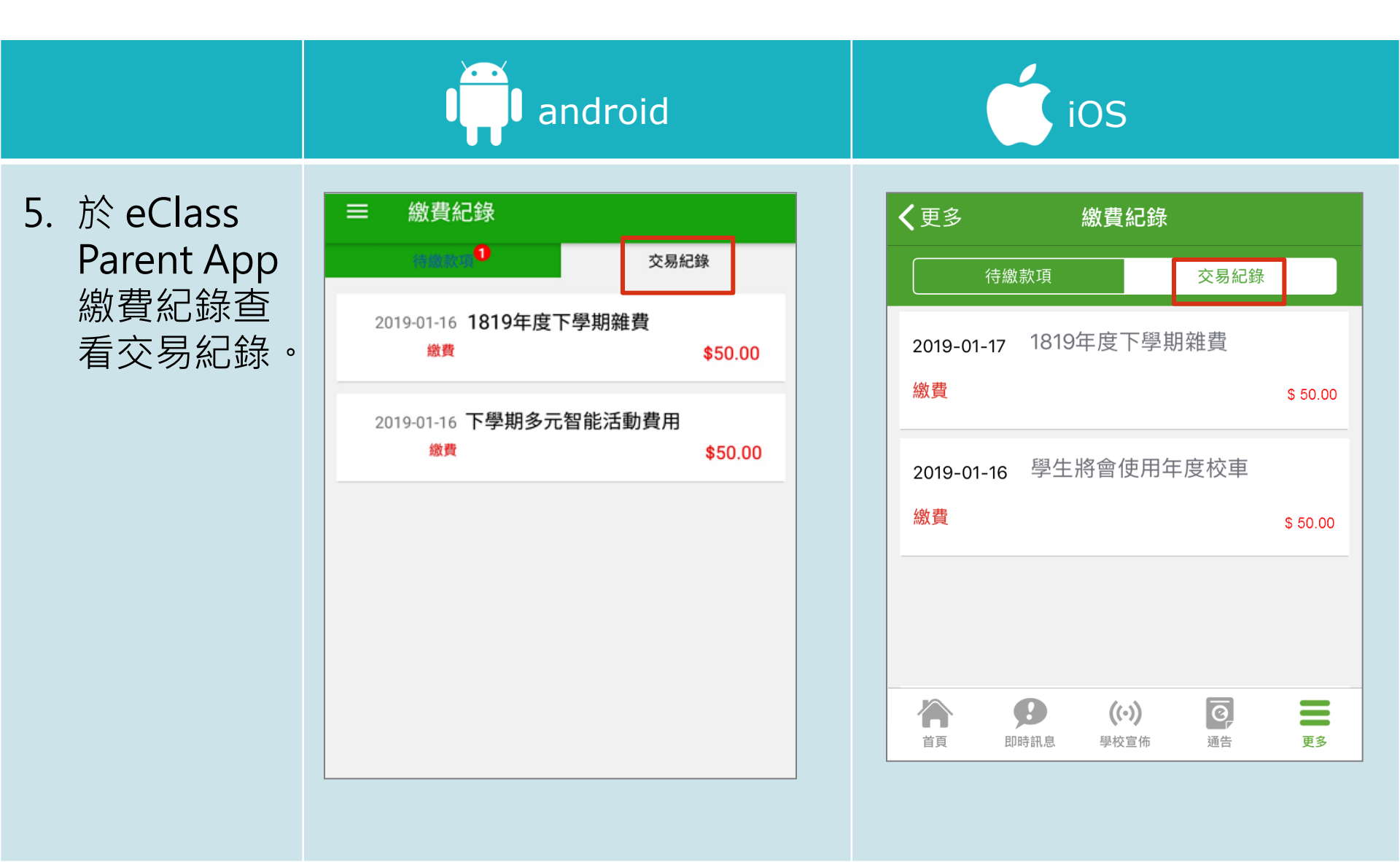

**EClass** 

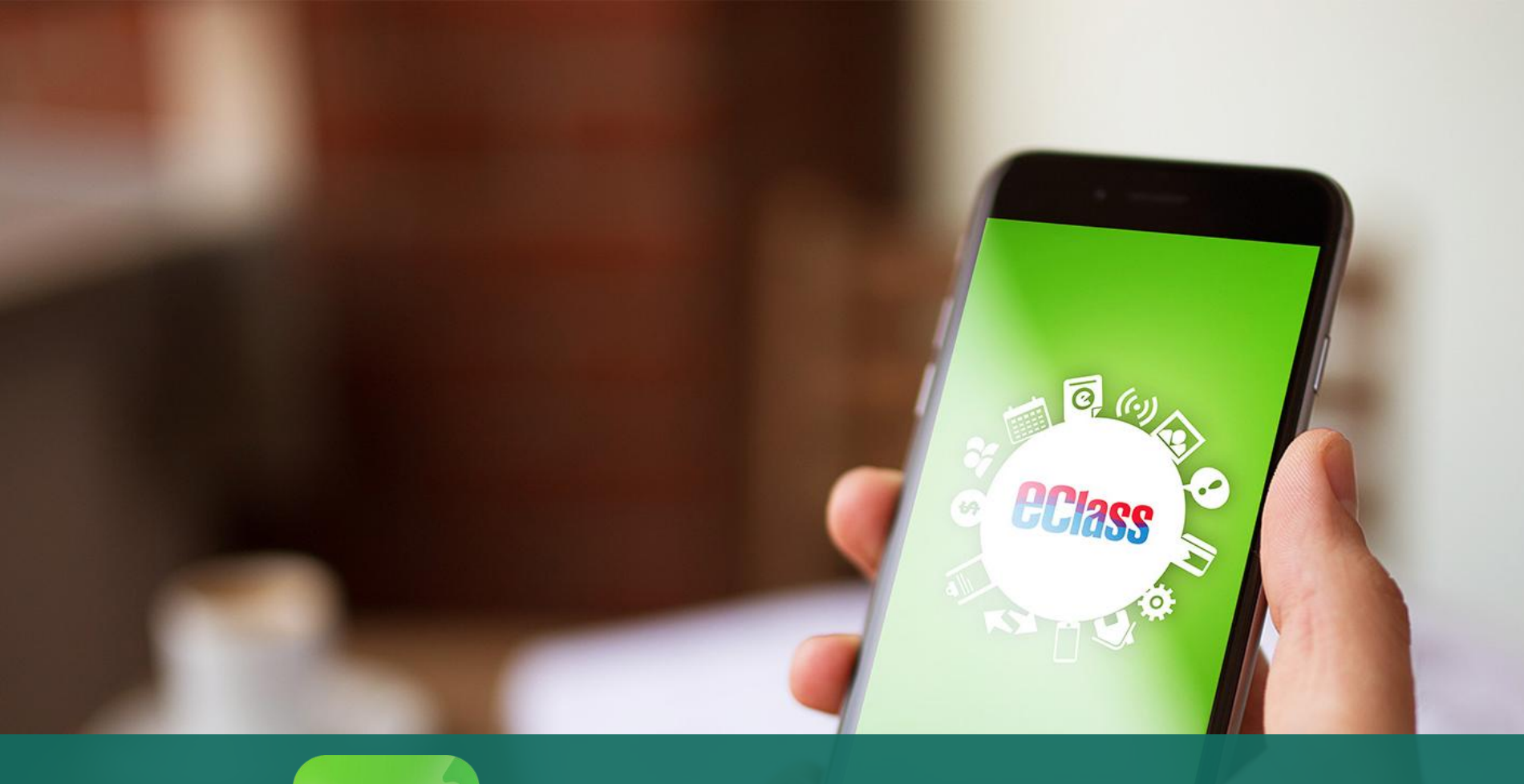

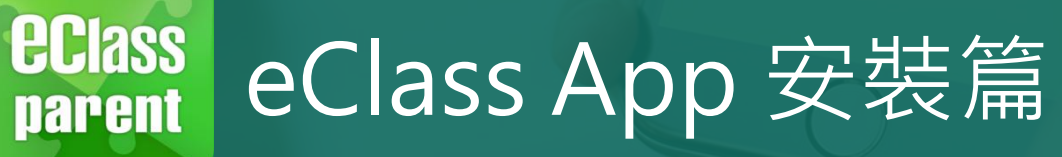

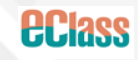

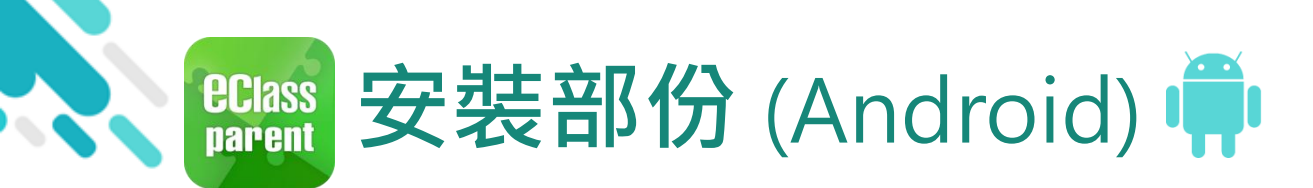

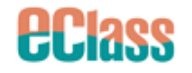

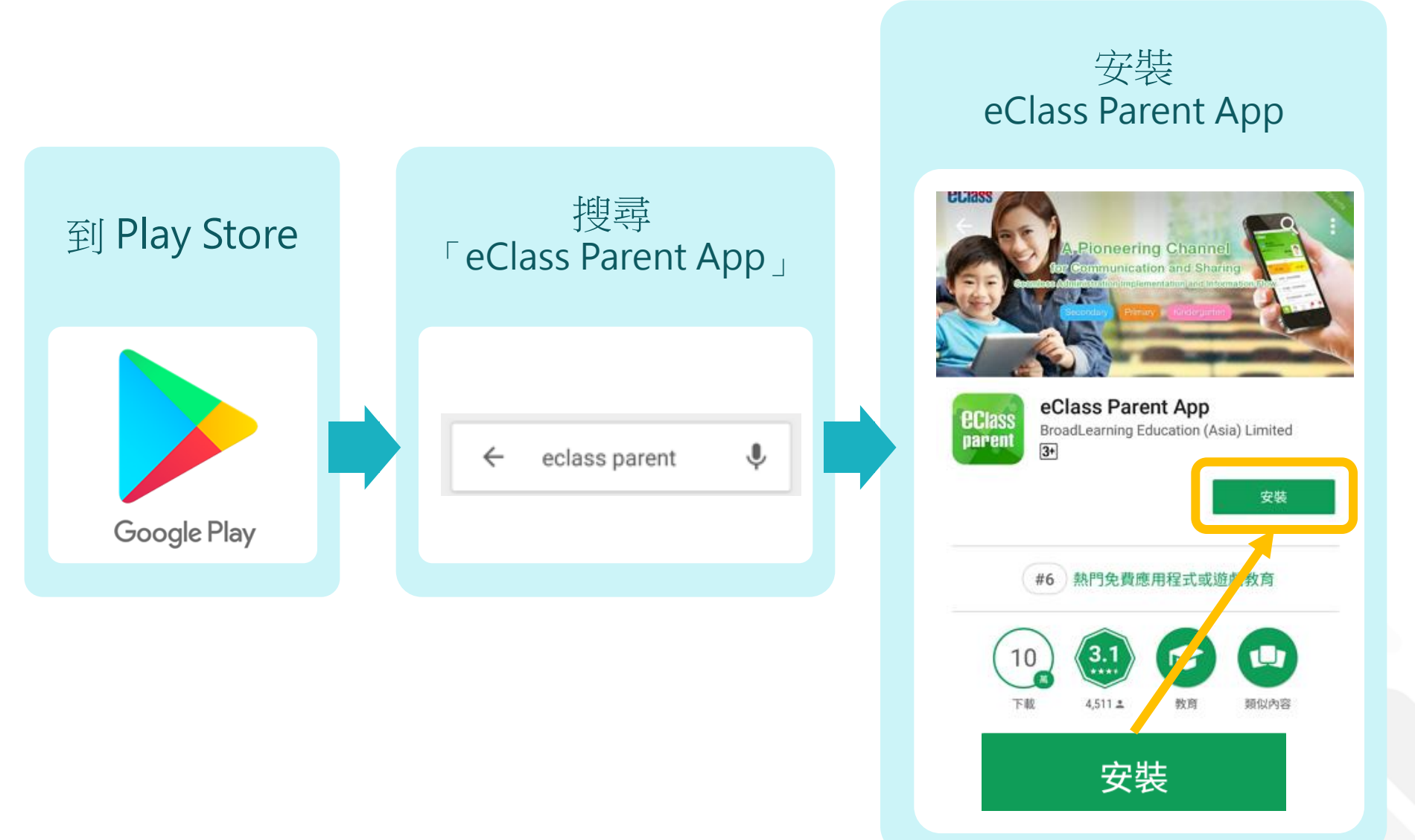

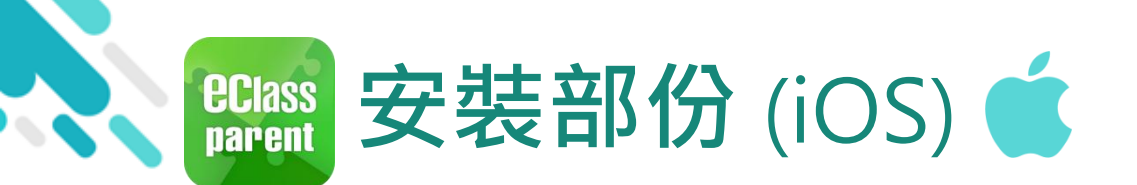

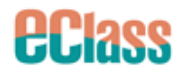

取得

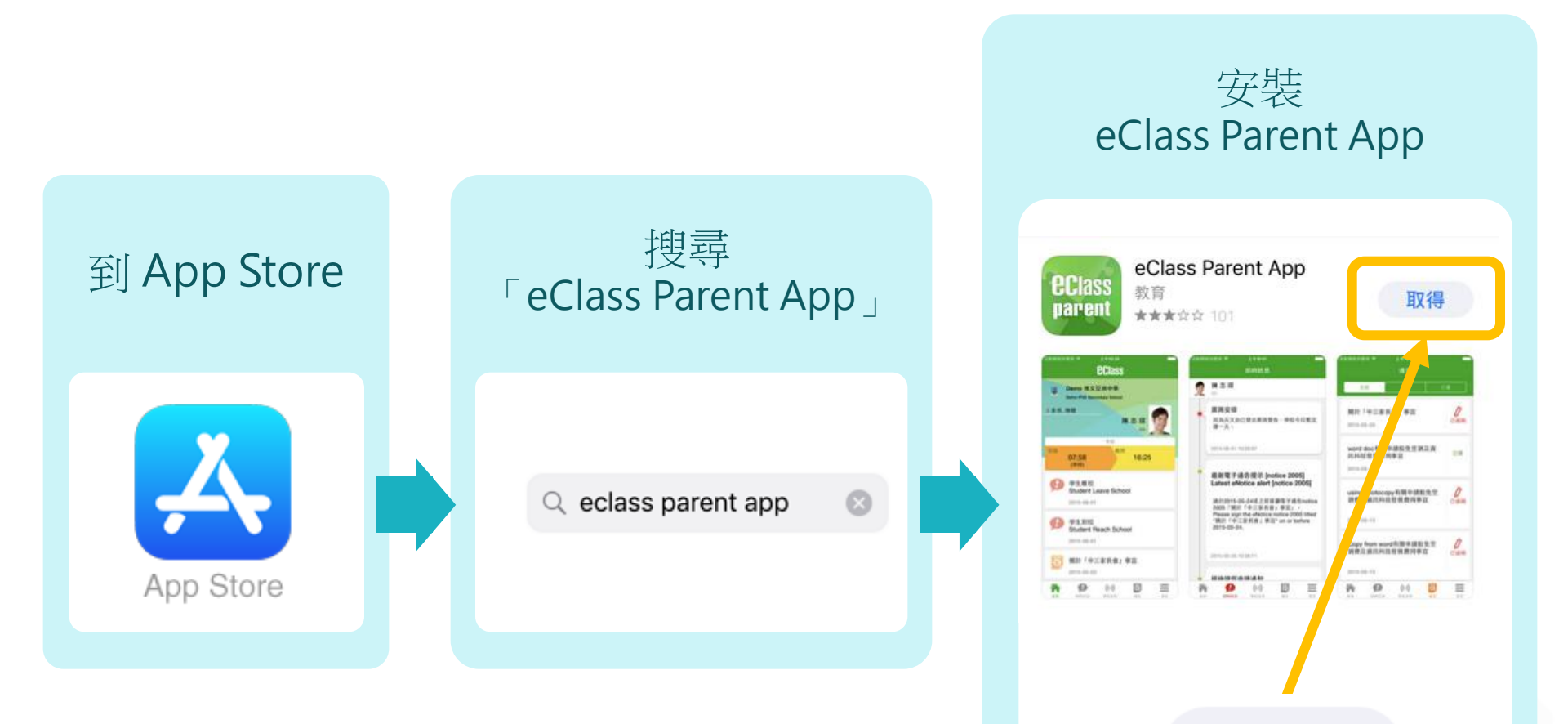

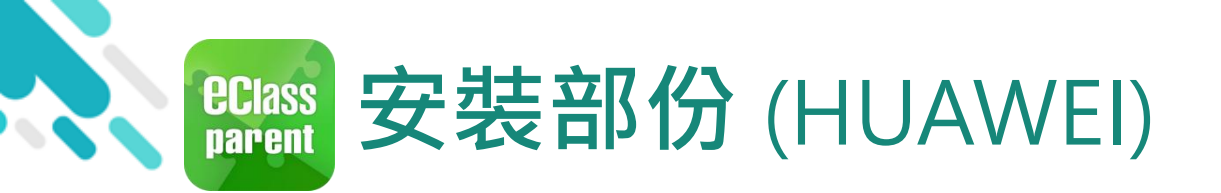

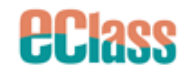

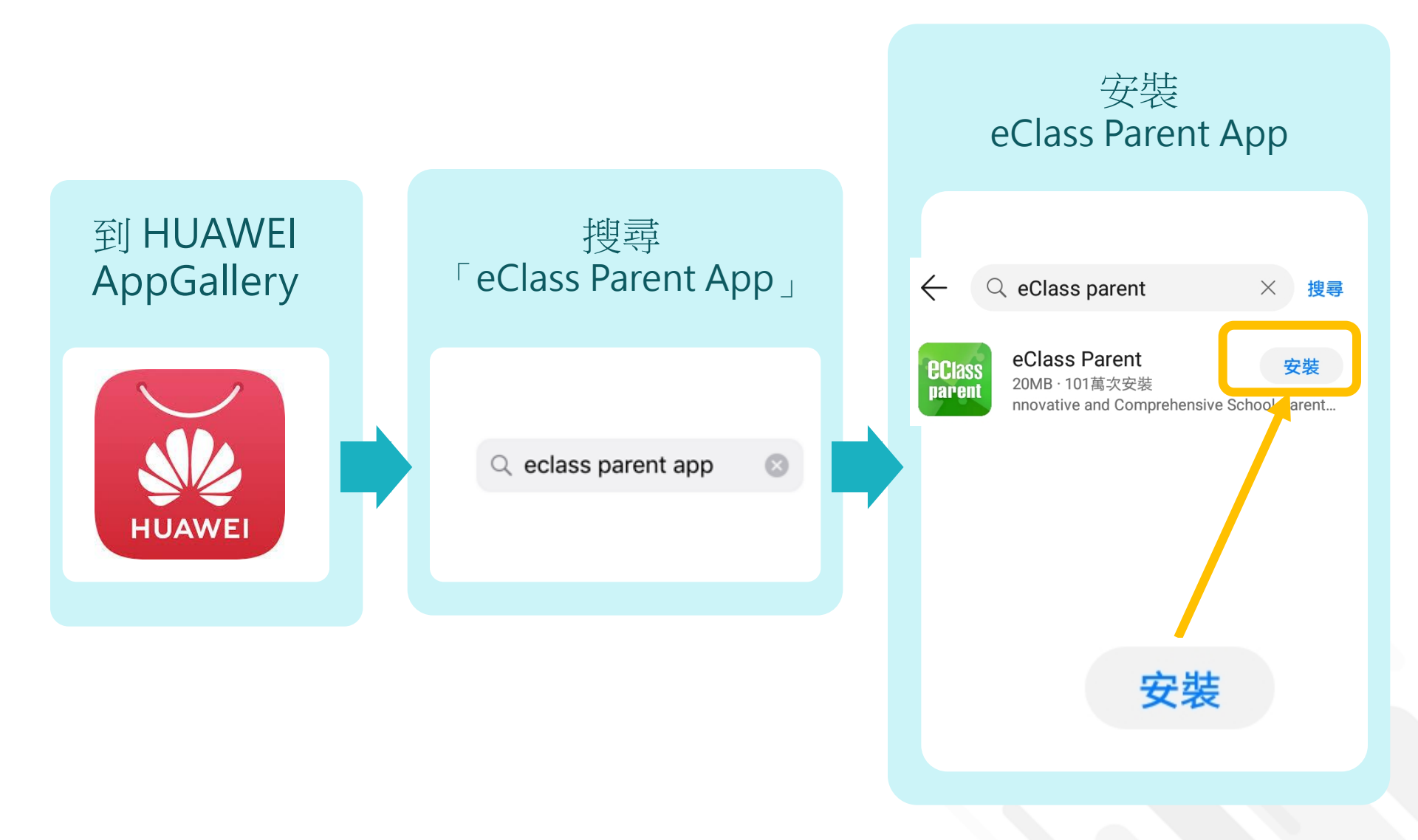

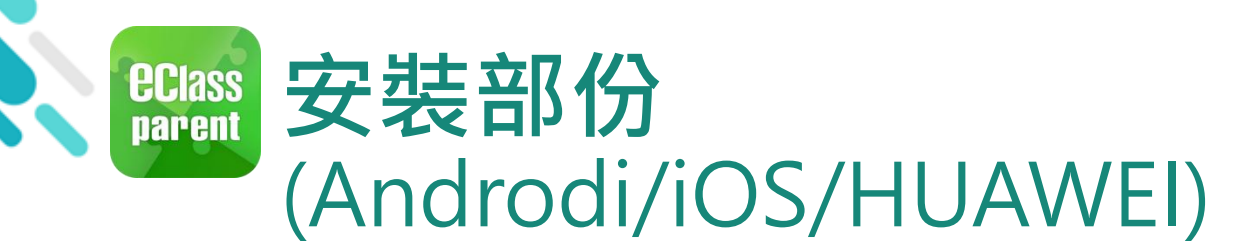

ŧ

-

EF

+

 $\bowtie$ 

8= v1.66.1.a.pro.20.12.03 191

8

۲

ili,

26

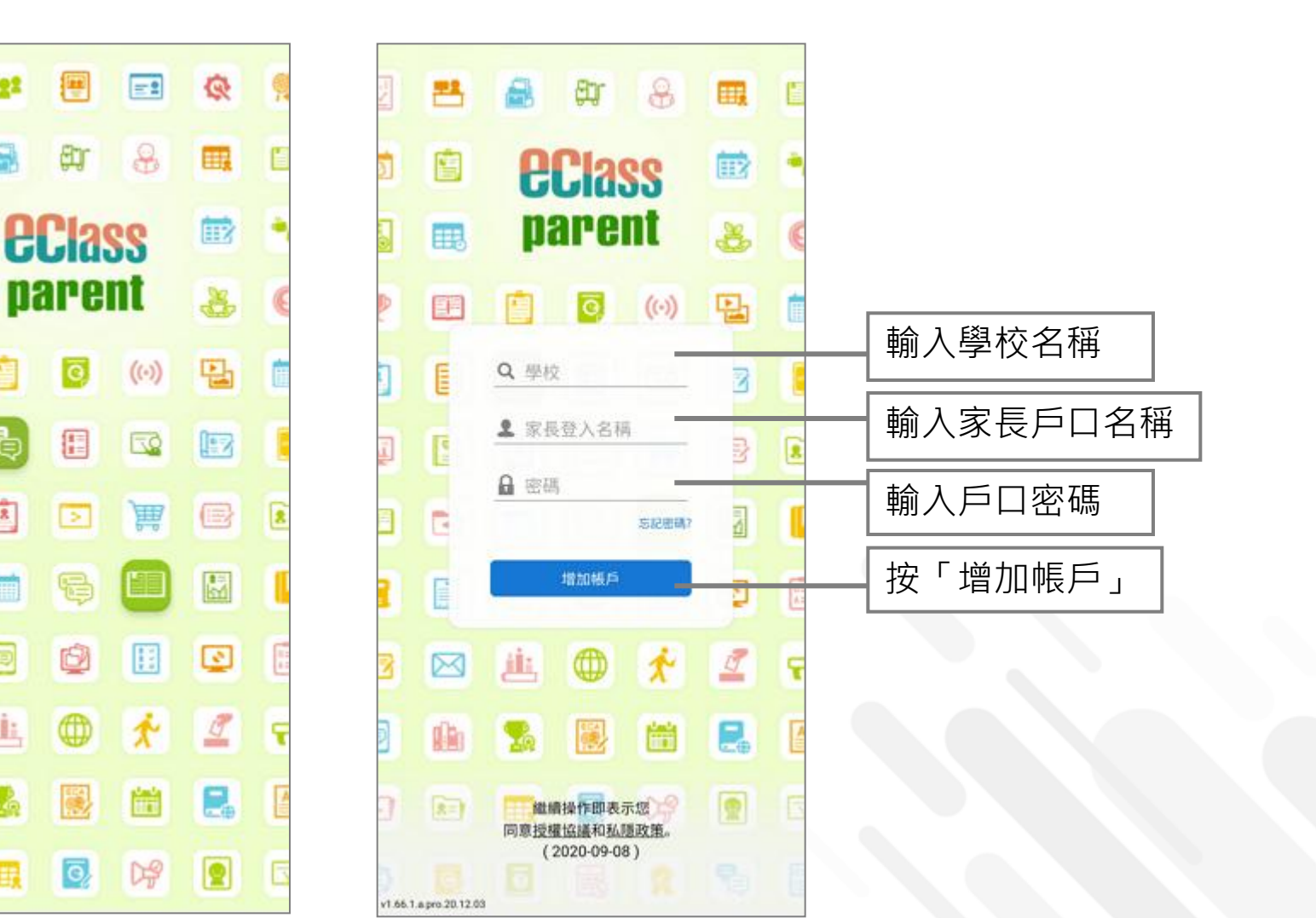

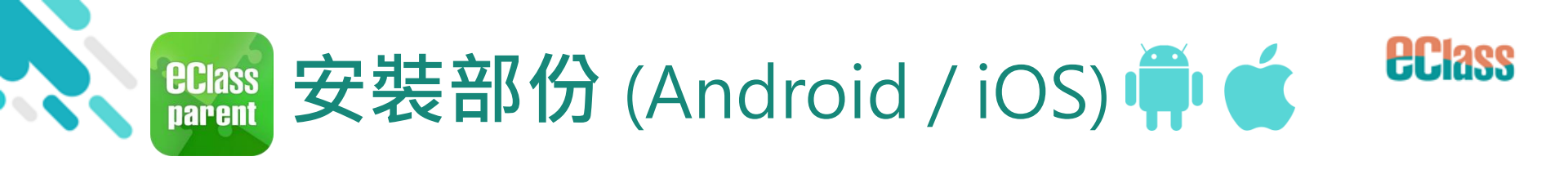

#### > 請定期更新Apps

 iOS的客戶需要依據App Store中的相容性指 引方可下載
 方可下載 eClass Teacher App, eClass Parent App
 若 Android 手機不能於 Google Play 安裝

岩 Android 手機个能於 Google Play 安空 可到以下網址安裝APK <u>https://www.eclass.com.hk/apk/</u>

\*不同牌子 / 平台 / 版本的流動裝置或會有不同的設定方法。

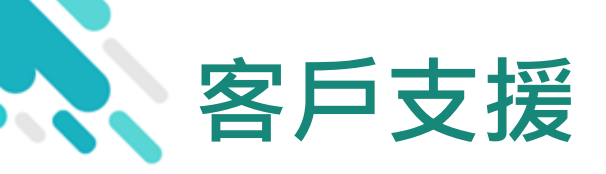

# 電郵 <u>support@eclass.hk</u> 客戶服務熱線電話 3913 3122 家長支援熱線電話 3913 3211

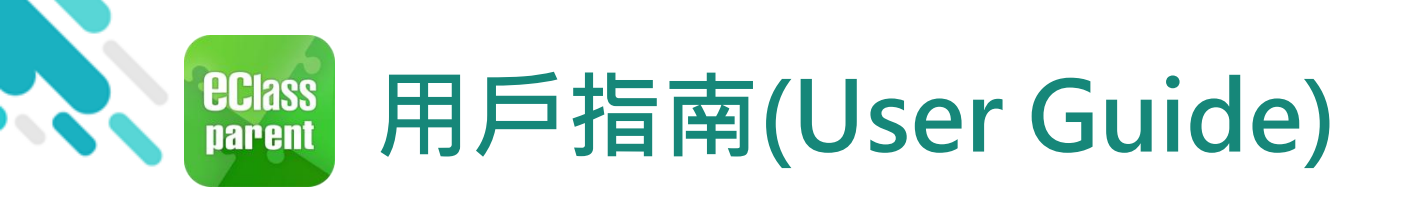

覽相關資料。

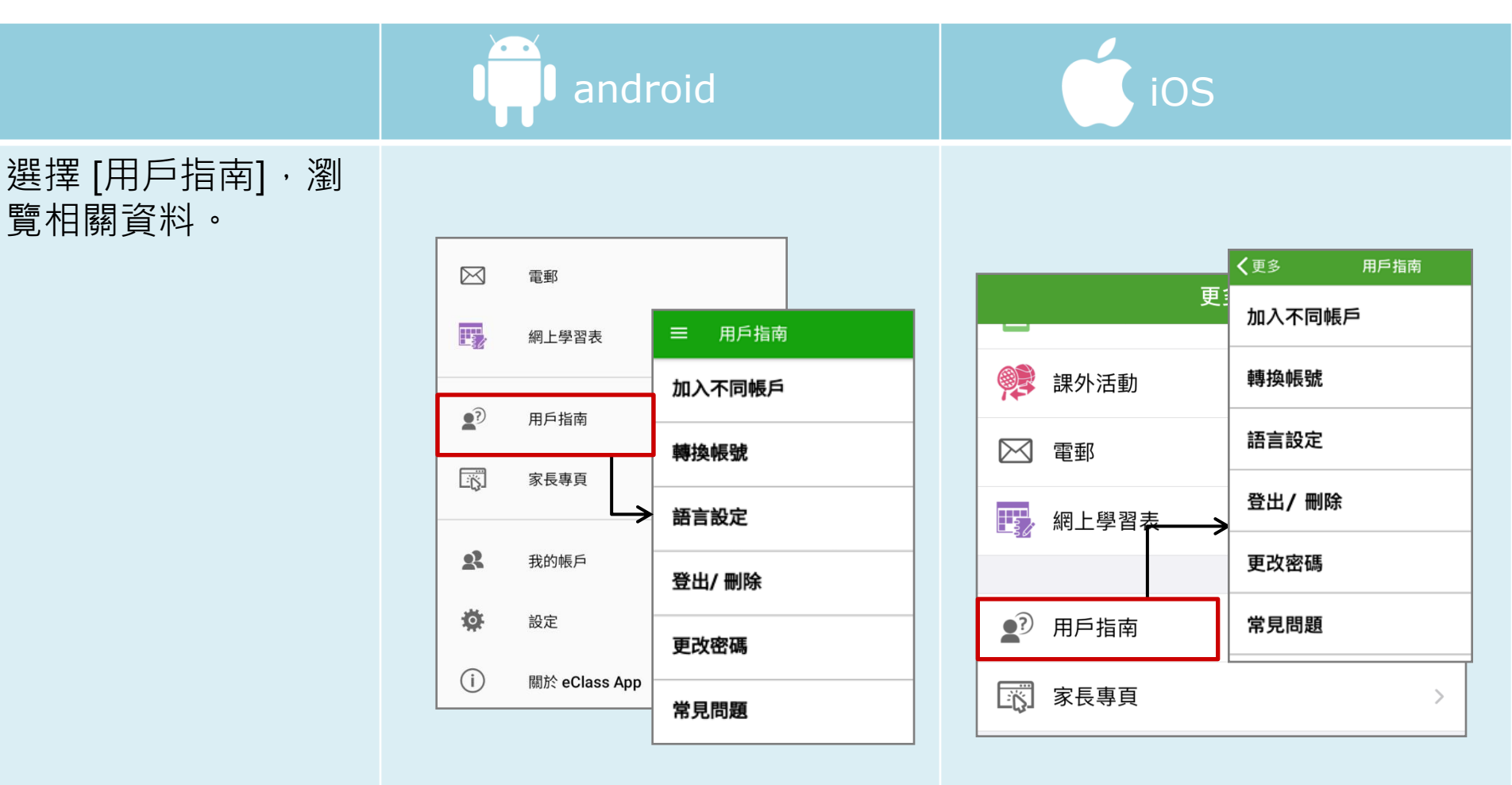

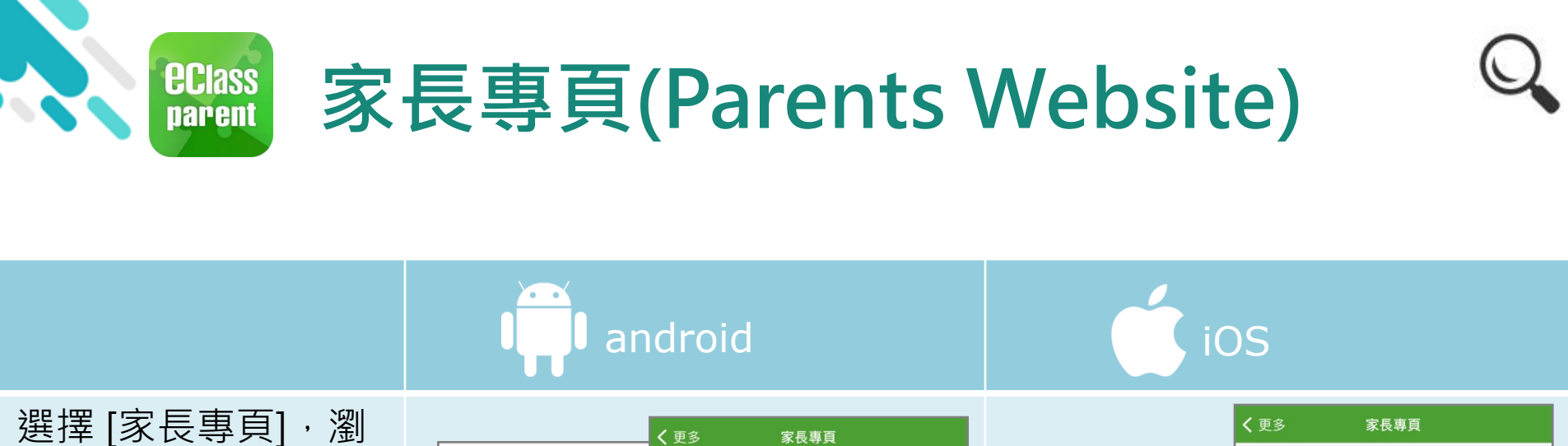

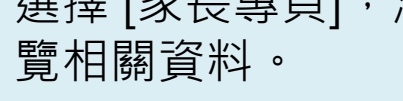

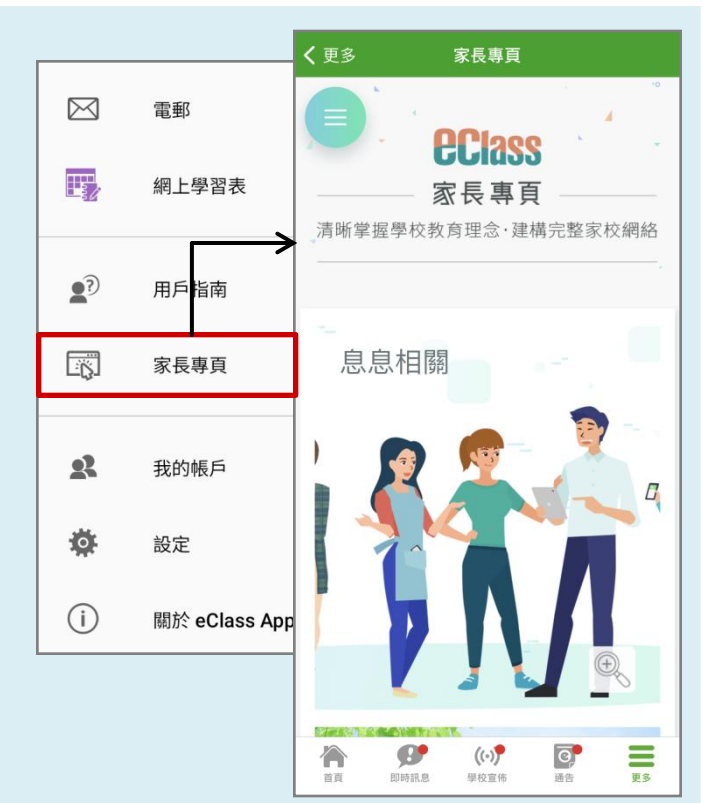

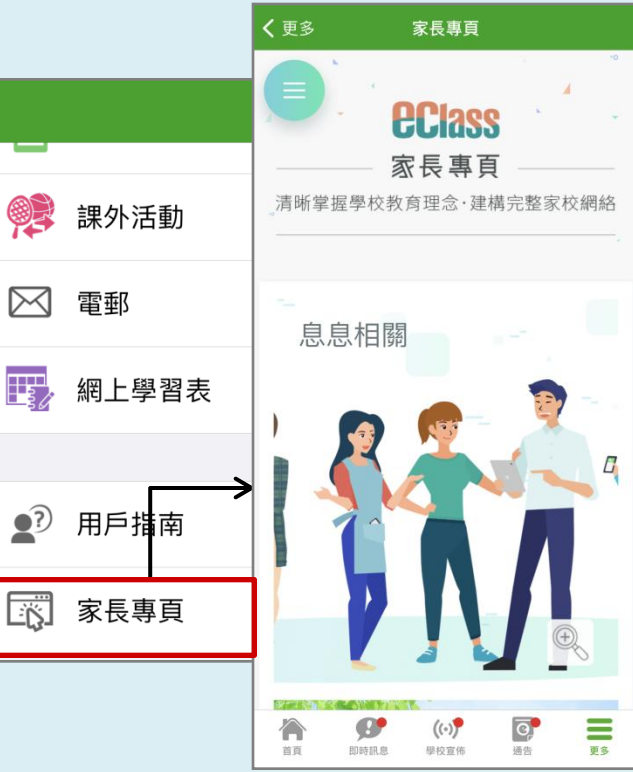

# 謝謝你的參與 現見